# Configure AnyConnect Lockdown And Hide AnyConnect From The Add/Remove Program List For Windows

# Contents

Introduction **Prerequisites** Requirements **Components Used Background Information** Configure **Network Diagram** Configure AnyConnect Lockdown MSI installers from the Windows command prompt terminal. Lockdown option from the AnyConnect pre-deployment package installation wizard. Configure Hide AnyConnect from the Add/Remove Program List MSI installers from the Windows command prompt terminal. Configure AnyConnect Lockdown and the Hide AnyConnect from the Add/Remove Program List with ASDM Verify Confirm the Lockdown feature is enabled for the AnyConnect modules installed Confirm the Hide from the Add/Remove Program List feature is enabled for the AnyConnect modules installed **Troubleshoot Related Bugs Related Information** Table of Contents

# Introduction

This document describes the steps required to enable the AnyConnect Lockdown and the Hide AnyConnect from the Add/Remove program list for Windows machines.

Contributed by Christian G. Hernandez R, Cisco TAC Engineer.

# Prerequisites

## Requirements

Cisco recommends that you have knowledge of these topics:

- Cisco Adaptive Security Appliance (ASA) configuration
- Cisco AnyConnect configuration

• Windows basic knowledge

## **Components Used**

The information in this document is based on the software and hardware versions below:

- Cisco ASA version 9.14.2.13
- Cisco Adaptive Security Device Manager (ASDM) version 7.14.1
- Cisco AnyConnect versions 4.9.04053 and 4.9.06037

The information in this document was created from the devices in a specific lab environment. All of the devices used in this document started with a cleared (default) configuration. If your network is live, ensure that you understand the potential impact of any command.

# **Background Information**

AnyConnect Lockdown for Windows: Cisco recommends that end-users be given limited rights to the Cisco AnyConnect Secure Mobility Client on their device. If end-user warrant additional rights, installers can provide a lockdown capability that prevents users and local administrators to turn off or stop the AnyConnect services.

You have three different options to enable the AnyConnect Lockdown feature:

- 1. MSI installers from the Windows command prompt terminal.
- 2. Lockdown option from the AnyConnect pre-deployment package installation wizard.

3. ASDM - Import a sample installer lockdown transforms file to the ASA.

Hide AnyConnect from the Add/Remove program list for Windows: You can hide the installed AnyConnect modules from the Add/Remove Programs list in the Windows Control Panel Uninstall a Program.

You have two options to enable the Hide AnyConnect from the Add/Remove program list feature:

- 1. MSI installers from the Windows command prompt terminal.
- 2. ASDM Import a sample installer hide-addremove transforms file to the ASA.

# Configure

## **Network Diagram**

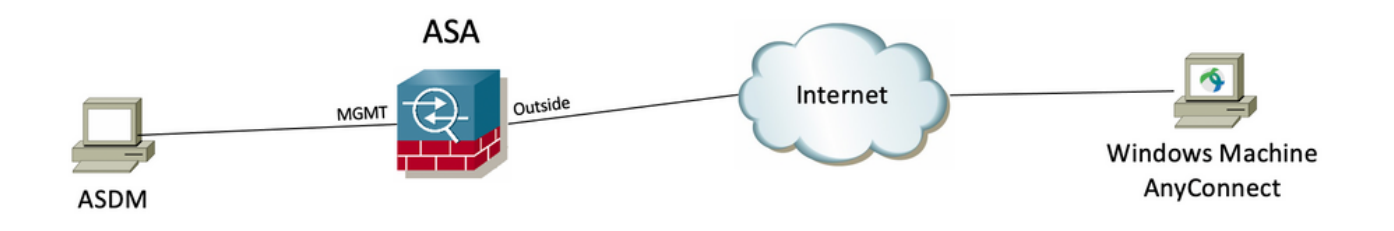

### Configure AnyConnect Lockdown

#### MSI installers from the Windows command prompt terminal.

#### **Configuration Steps**

4.9

4.9.06037

4.9.05042

4.9.04053

Step 1. Download the AnyConnect pre-deployment package file for Windows.

Step 1.1 Navigate to the Cisco software download page and download the AnyConnect version to install on the Windows machine.

For this example, download the Windows AnyConnect pre-deployment package that includes the individual MSI files for version 4.9.04053 (anyconnect-win-4.9.04053-predeploy-k9.zip).

| CISCO Products & Services          | Suppor        | rt How to Buy Training & Events Partners                                                               |                           |                             | 00000                         |
|------------------------------------|---------------|----------------------------------------------------------------------------------------------------|---------------------------|-----------------------------|-------------------------------|
| Software Dow                       | nloa          | d                                                                                                    |                           |                             |                               |
| Downloads Home / Security / VPN an | d Endpoint Se | ecurity Clients / Cisco VPN Clients / AnyConnect Secure Mobility Client / Any                          | Connect Secure Mobility   | Client v4.x / AnyConnect Vi | PN Client Software- 4.9.04053 |
| Q Search                           |               | AnyConnect Secure Mobility Clie                                                                        | nt v4.x                   |                             |                               |
| Expand All Collapse Al             | D             | Release 4.9.04053                                                                                      | Related Links             | and Documentation           |                               |
| Latest Release                     | ~             | ★ ★ ★ ☆ ☆ (1) Write 	   Read reviews     My Notifications                                              | Release Notes for 4       | 9.04053                     |                               |
| 4.10.00093                         |               | Wy rouncauors                                                                                          | Licensing FAQ             |                             |                               |
| 4.9.06037                          |               |                                                                                                    |                           | - laster back               | energi Ordesian Ordela (m.    |
| All Release                        | ~             | AnyConnect 4.9 is available to customers with active AnyConnect A options. Software Download problems? | apex, Plus or VPN Only te | m/contracts. See the AnyC   | onnect Ordering Guide for     |
| Translations                       | >             | File Information                                                                                       | Release Date              | Size                        |                               |
| ISEComplianceModule                | >             | AnyConnect Pre-Deployment Package (Linux 64-bit)                                                       | 30-Nov-2020               | 25.19 MB                    | + \_                          |
| AppSelector-2.0                    | >             | anyconnect-linux64-4.9.04053-predeploy-k9.tar.gz                                                       |                           |                             |                               |
| Hostscan                           | >             | Application Programming Interface [API] (Linux 64-bit)<br>anyconnect-linux64-4.9.04053-vpnapi.tar.gz   | 30-Nov-2020               | 6.61 MB                     | <u>+</u> \;                   |
| Android                            | >             | AnyConnect Headend Deployment Package (Linux 64-bit)                                                   | 30-Nov-2020               | 34.49 MB                    | + \:-                         |
| 4.10                               | >             | anyconnect-linux64-4.9.04053-webdeploy-k9.pkg                                                          |                           |                             |                               |
| NVM                                | >             | AnyConnect Pre-Deployment Package (Mac OS)                                                             | 30-Nov-2020               | 41.44 MB                    | <u>+</u> \:                   |

30-Nov-2020

30-Nov-2020

30-Nov-2020

30-Nov-2020

30-Nov-2020

33.62 MB

57.16 MB

0.64 MB

0.65 MB

59.62 MB

<u>+</u> \.

<u>+ \-</u>

<u>+ \.</u>

+ \...

<u>+ \-</u>

Step 2. Download the AnyConnect installer transforms file for Windows.

Step 2.1 Navigate to the Cisco software download page and download the AnyConnect Installer Transforms file for Windows that matches the same AnyConnect version to install in the Windows machine.

For this example, download the transforms file for the AnyConnect version 4.9.04053 (tools-anyconnect-win-4.9.04053-transforms.zip).

anyconnect-macos-4.9.04053-predeploy-k9.dmg

anyconnect-macos-4.9.04053-webdeploy-k9.pkg

anyconnect-win-4.9.04053-predeploy-k9.zip

anvconnect-macos-4.9.04053-vpnapi.tar.gz

individual MSI files

Application Programming Interface [API] (Mac OS)

AnyConnect Headend Deployment Package (Mac OS)

anyconnect-win-4.9.04053-core-vpn-lang-predeploy-k9.zip

anyconnect-win-4.9.04053-core-vpn-lang-webdeploy-k9.zip AnyConnect Pre-Deployment Package (Windows) - includes

Language localization transform Pre-Deployment (Windows)

Language localization transform Headend Deployment (Windows)

Expand All Collapse All

> >

>

>

>

>

>

Latest Release

### 4.10.00093

4.9.06037

All Release Translations ISEComplianceModule AppSelector-2.0 Hostscan Android 4.10 NVM 4.9 4.9.06037 4.9.05042 4.9.04053

Release 4.9.04053

Related Links and Documentation AnyConnect Ordering Guide

| My Notifications                                                                                                    | Release Notes for 4<br>Licensing FAQ | 1.9.04053                    |                         |
|----------------------------------------------------------------------------------------------------|--------------------------------------|------------------------------|-------------------------|
| AnyConnect 4.9 is available to customers with active AnyConnect options. Software Download problems?                                       | Apex, Plus or VPN Only te            | rm/contracts. See the AnyCor | nect Ordering Guide for |
| File Information                                                                                                    | Release Date                         | Size                         |                         |
| AnyConnect Pre-Deployment Package (Linux 64-bit)<br>anyconnect-linux64-4.9.04053-predeploy-k9.tar.gz                                       | 30-Nov-2020                          | 25.19 MB                     | <u>+</u> \;             |
| Application Programming Interface [API] (Linux 64-bit) anyconnect-linux64-4.9.04053-vpnapi.tar.gz                                          | 30-Nov-2020                          | 6.61 MB                      | <u>+</u> \;             |
| AnyConnect Headend Deployment Package (Linux 64-bit)<br>anyconnect-linux64-4.9.04053-webdeploy-k9.pkg                                      | 30-Nov-2020                          | 34.49 MB                     | <u>+</u> \;             |
| AnyConnect Pre-Deployment Package (Mac OS)<br>anyconnect-macos-4.9.04053-predeploy-k9.dmg                                                  | 30-Nov-2020                          | 41.44 MB                     | <u>+</u> \;             |
| Application Programming Interface [API] (Mac OS)<br>anyconnect-macos-4.9.04053-vpnapi.tar.gz                                               | 30-Nov-2020                          | 33.62 MB                     | <u>+</u> \;             |
| AnyConnect Headend Deployment Package (Mac OS)<br>anyconnect-macos-4.9.04053-webdeploy-k9.pkg                                              | 30-Nov-2020                          | 57.16 MB                     | <u>+</u> \;             |
| Language localization transform Pre-Deployment (Windows) anyconnect-win-4.9.04053-core-vpn-lang-predeploy-k9.zip                           | 30-Nov-2020                          | 0.64 MB                      | <u>+</u> \;             |
| Language localization transform Headend Deployment (Windows anyconnect-win-4.9.04053-core-vpn-lang-webdeploy-k9.zip                        | s) 30-Nov-2020                       | 0.65 MB                      | <u>+</u> \;             |
| AnyConnect Pre-Deployment Package (Windows) - includes<br>individual MSI files<br>anyconnect-win-4.9.04053-predeploy-k9.zip                | 30-Nov-2020                          | 59.62 MB                     | <u>+</u> \;             |
| Application Programming Interface [API] (Windows)<br>anyconnect-win-4.9.04053-vpnapi.zip                                                   | 30-Nov-2020                          | 141.06 MB                    | <u>+</u> \;             |
| AnyConnect Headend Deployment Package (Windows)<br>anyconnect-win-4.9.04053-webdeploy-k9.pkg                                               | 30-Nov-2020                          | 67.32 MB                     | <u>+</u> \;             |
| AnyConnect Pre-Deployment Package (Windows 10 ARM64) -<br>includes individual MSI files<br>anyconnect-win-arm64-4.9.04053-predeploy-k9.zip | 30-Nov-2020                          | 28.84 MB                     | <u>+</u> \;             |
| AnyConnect Headend Deployment Package (Windows 10 ARM6<br>anyconnect-win-arm64-4.9.04053-webdeploy-k9.pkg                                  | i4) 30-Nov-2020                      | 36.48 MB                     | <u>+</u> \;             |
| Profile Editor (Windows)<br>tools-anyconnect-win-4.9.04053-profileeditor-k9.msi                                                            | 30-Nov-2020                          | 10.61 MB                     | <u>+</u> \;             |
| AnyConnect Installer Transforms (Windows)<br>tools-anyconnect-win-4.9.04053-transforms.zip                                                 | 30-Nov-2020                          | 0.05 MB                      | ± \;                    |

Step 3. Unzip the AnyConnect files downloaded into different folders.

Step 3.1 The anyconnect-win-4.9.04053-predeploy-k9.zip file is unzipped on the next folder path: C:\Users\calo\Downloads\anyconnect-win-4.9.04053-predeploy-k9.

| Ŧ | anyconnect-win-4.9.04053-p | 1 |
|---|----------------------------|---|
|   |                            |   |

2,544 KB 15,447 KB 4,728 KB 2,826 KB 3,207 KB

×

| T I anycon     | nect-win-4.9.04053-predepioy-k9                            |                    | -                  |           |
|----------------|------------------------------------------------------------|--------------------|--------------------|-----------|
| File Home Sha  | re View                                                    |                    |                    |           |
| · → • ↑ 📑 • '  | This PC > Downloads > anyconnect-win-4.9.04053-predeploy-k | ڻ × 9              | Search anyconnect- | win-4.9.0 |
| 🖈 Quick access | Name                                                       | Date modified      | Туре               | Size      |
| Carlo in       | Profiles                                                   | 5/3/2021 4:48 PM   | File folder        |           |
| ConeDrive      | Setup                                                      | 5/3/2021 4:48 PM   | File folder        |           |
| This PC        | anyconnect-win-4.9.04053-amp-predeploy-k9                  | 11/19/2020 4:21 AM | Windows Installer  | 2,544     |
| Desktop        | anyconnect-win-4.9.04053-core-vpn-predeploy-k9             | 11/19/2020 4:57 AM | Windows Installer  | 15,447    |
| Documents      | anyconnect-win-4.9.04053-dart-predeploy-k9                 | 11/19/2020 4:58 AM | Windows Installer  | 4,728     |
| Downloade      | anyconnect-win-4.9.04053-gina-predeploy-k9                 | 11/19/2020 4:58 AM | Windows Installer  | 2,826     |
| - Downloads    | anyconnect-win-4.9.04053-iseposture-predeploy-k9           | 11/19/2020 4:30 AM | Windows Installer  | 3,207     |
| J Music        | B anyconnect-win-4.9.04053-nam-predeploy-k9                | 11/19/2020 4:24 AM | Windows Installer  | 6,281     |
| Dictures       |                                                            |                    |                    |           |

| ar music          | 😼 anyconnect-win-4.9.04053-nam-predeploy-k9         | 11/19/2020 4:24 AM | Windows Installer | 6,281 KB  |
|-------------------|-----------------------------------------------------|--------------------|-------------------|-----------|
| Pictures          | 😼 anyconnect-win-4.9.04053-nvm-predeploy-k9         | 11/19/2020 4:50 AM | Windows Installer | 6,768 KB  |
| Videos            | 😽 anyconnect-win-4.9.04053-posture-predeploy-k9     | 11/19/2020 4:27 AM | Windows Installer | 10,733 KB |
| 🏪 Local Disk (C:) | 😼 anyconnect-win-4.9.04053-umbrella-predeploy-k9    | 11/19/2020 4:53 AM | Windows Installer | 3,928 KB  |
| A Network         | 😼 anyconnect-win-4.9.04053-websecurity-predeploy-k9 | 11/19/2020 4:45 AM | Windows Installer | 2,974 KB  |
| Vietwork          | install                                             | 5/15/2021 12:00 AM | Text Document     | 463 KB    |
| 🔩 Homegroup       | 🕥 Setup                                             | 11/19/2020 4:47 AM | Application       | 958 KB    |
|                   | 🛅 setup                                             | 11/19/2020 4:06 AM | HTML Application  | 22 KB     |

15 items

Step 3.2 The tools-anyconnect-win-4.9.04053-transforms.zipfile is unzipped on the next folder path: C:\Users\calo\Downloads\tools-anyconnect-win-4.9.04053-transforms.

| - · · · [] / i  | his PC > Downloads > tools-anyconnect-win-4.9.04053-transforms | ~ Ö               | Search tools-an | yconnect-win ) |
|-----------------|----------------------------------------------------------------|-------------------|-----------------|----------------|
| 🕈 Quick access  | Name                                                           | Date modified     | Туре            | Size           |
| ConeDrive       | _anyconnect-win-hide-addremove-display.mst                     | 11/19/2020 5:03 A | M MST File      | 15             |
| Children C      | anyconnect-win-lockdown.mst                                    | 11/19/2020 5:03 A | M MST File      | 15             |
| This PC         | anyconnect-win-reboot-reallysuppress.mst                       | 11/19/2020 5:03 A | M MST File      | 32             |
| Desktop         | anyconnect-win-disable-customer-experience-feedback.mst        | 11/19/2020 5:03 A | M MST File      | 32             |
| Documents       | anyconnect-win-enablefips.mst                                  | 11/19/2020 5:03 A | M MST File      | 15             |
|                 | anyconnect-win-gui-desktop-shortcut.mst                        | 11/19/2020 5:03 A | M MST File      | 32             |
| Music           | anyconnect-win-reset-adapter-mtu.mst                           | 11/19/2020 5:03 A | M MST File      | 32             |
| J) Music        | anyconnect-win-strict-cert-policy.mst                          | 11/19/2020 5:03 A | M MST File      | 15             |
| Pictures        | vpngina_anyconnect-win-reboot-reallysuppress.mst               | 11/19/2020 5:03 A | M MST File      | 32             |
| Videos          |                                                                |                   |                 |                |
| Local Disk (C:) |                                                                |                   |                 |                |
| Network         |                                                                |                   |                 |                |
| Homegroup       |                                                                |                   |                 |                |
|                 |                                                                |                   |                 |                |
|                 |                                                                |                   |                 |                |

Step 4. Copy and paste the AnyConnect lockdown transforms file into the same folder as the AnyConnect MSI installer files. Step 4.1 From the tools-anyconnect-win-4.9.04053-transforms folder, copy the \_anyconnect-win-lockdown.mst lockdown transforms file and pastes it into the anyconnect-win-4.9.04053-predeploy-k9 folder as follows.

| 📙 🛛 🛃 🗖 = 🗍 anyconne                                                                                     | act-win-4.9.04053-predeploy-k9                                                                                                    | -                             | - 🗆 🗙                   |
|----------------------------------------------------------------------------------------------------|----------------------------------------------------------------------------------------------------|-------------------------------|-------------------------|
| File Home Share                                                                                          | View                                                                                                    |                               | ~ 😮                     |
| ← → ~ ↑ 🔒 « Do                                                                                           | w > anyconnect-win-4.9.04053-predeploy-k9 v ♂                                                                                                    | Search anyconne               | ct-win-4.9.0 , <b>p</b> |
| 📌 Quick access                                                                                           | Name                                                                                                    | Date modified                 | Туре                    |
|                                                                                                    | Profiles                                                                                                    | 5/3/2021 4:48 PM              | File folder             |
| ConeDrive                                                                                                | Setup                                                                                                    | 5/3/2021 4:48 PM              | File folder             |
| 💻 This PC                                                                                                | anyconnect-win-lockdown.mst                                                                                                    | 11/19/2020 5:03 AM            | MST File                |
| Desktop                                                                                                  | 🔂 anyconnect-win-4.9.04053-amp-predeploy-k9                                                                                                    | 11/19/2020 4:21 AM            | Windows Installer       |
| 🖶 Documents                                                                                              | 🛃 anyconnect-win-4.9.04053-core-vpn-predeploy-k9                                                                                                    | 11/19/2020 4:57 AM            | Windows Installer       |
|                                                                                                    | 🛃 anyconnect-win-4.9.04053-dart-predeploy-k9                                                                                                    | 11/19/2020 4:58 AM            | Windows Installer       |
| Music                                                                                                    | 🛃 anyconnect-win-4.9.04053-gina-predeploy-k9                                                                                                    | 11/19/2020 4:58 AM            | Windows Installer       |
|                                                                                                    | 🛃 anyconnect-win-4.9.04053-iseposture-predeploy-k9                                                                                                    | 11/19/2020 4:30 AM            | Windows Installer       |
| Pictures                                                                                                 | 🛃 anyconnect-win-4.9.04053-nam-predeploy-k9                                                                                                    | 11/19/2020 4:24 AM            | Windows Installer       |
| 📑 Videos                                                                                                 | 🙀 anyconnect-win-4.9.04053-nvm-predeploy-k9                                                                                                    | 11/19/2020 4:50 AM            | Windows Installer       |
| 🏪 Local Disk (C:)                                                                                        | 🙀 anyconnect-win-4.9.04053-posture-predeploy-k9                                                                                                    | 11/19/2020 4:27 AM            | Windows Installer       |
| A Network                                                                                                | 🙀 anyconnect-win-4.9.04053-umbrella-predeploy-k9                                                                                                    | 11/19/2020 4:53 AM            | Windows Installer       |
| I HELMOIR                                                                                                | anyconnect-win-4.9.04053-websecurity-predeploy                                                                                                    | 11/19/2020 4:45 AM            | Windows Installer       |
|                                                                                                    | install                                                                                                    | 5/14/2021 7:48 PM             | Text Document           |
|                                                                                                    | 🚯 Setup                                                                                                    | 11/19/2020 4:47 AM            | Application             |
|                                                                                                    | 🛅 setup                                                                                                    | 11/19/2020 4:06 AM            | HTML Application        |
|                                                                                                    |                                                                                                    |                               |                         |
|                                                                                                    | ٢                                                                                                    |                               | >                       |
| 16 items 1 item selected                                                                                 | 14.5 KB                                                                                                    |                               |                         |
| Step 5. CD into the folder path that<br>Step 5.1 Open a Windows comma<br>lockdown.mst lockdown transform | t has the MSI AnyConnect installation files.<br>nd prompt terminal and cd into the folder path that has the MSI AnyConn<br>ns file copied/pasted in the step above. | ect installation files and th | e _anyconnect-win-      |
| This example cd into the next folde                                                                      | ar path C:\Users\calo\Downloads\anyconnect-win-4.9.04053-predeplo                                                                                                   | y-k9.                         |                         |
| Command Prompt                                                                                           | 40.0.40506]                                                                                                    |                               | - U X                   |
| (c) 2015 Microsoft Corpora                                                                               | 10.0.10586j<br>tion. All rights reserved.                                                                                                    |                               |                         |
| C:\Users\calo≻cd C:\Users\                                                                               | calo\Downloads\anyconnect-win-4.9.04053-predeploy-k9                                                                                                    |                               |                         |
| C:\Users\calo\Downloads\an                                                                               | vconnect-win-4.9.04053-predeplov-k9>                                                                                                    |                               |                         |
|                                                                                                    |                                                                                                    |                               |                         |
|                                                                                                    |                                                                                                    |                               |                         |
|                                                                                                    |                                                                                                    |                               |                         |
|                                                                                                    |                                                                                                    |                               |                         |
|                                                                                                    |                                                                                                    |                               |                         |
|                                                                                                    |                                                                                                    |                               |                         |
|                                                                                                    |                                                                                                    |                               |                         |
|                                                                                                    |                                                                                                    |                               |                         |
|                                                                                                    |                                                                                                    |                               |                         |
|                                                                                                    |                                                                                                    |                               |                         |
|                                                                                                    |                                                                                                    |                               |                         |

Step 6. Install the AnyConnect modules with the lockdown transforms file.

Step 6.1 I nstall each of the AnyConnect modules required with the next MSI installer command that points to the AnyConnect .msi module file and the \_anyconnect-win-lockdown.mst lockdown transforms file.

Note: The LOCKDOWN value setup as "1", enables the lockdown feature for the AnyConnect module to install.

Note: Cisco recommends that you use the sample transforms file provided to set this property, apply the transform to each MSI installer for each module you want to be locked down. You can download the sample transforms from the Cisco AnyConnect Secure Mobility Client software download page.

Note: If you deploy the core client plus one or more optional modules, you must apply the LOCKDOWN property to each of the installers. This operation is one way only and cannot be removed unless you re-install the product.

Step 6.2 This example installs the AnyConnect **CORE & VPN** module and the \_anyconnect-win-lockdown.mst lockdown transforms file, both match the files for the AnyConnect version 4.9.04053.

msiexec -i anyconnect-win-4.9.04053-core-vpn-predeploy-k9.msi TRANSFORMS=\_anyconnect-win-

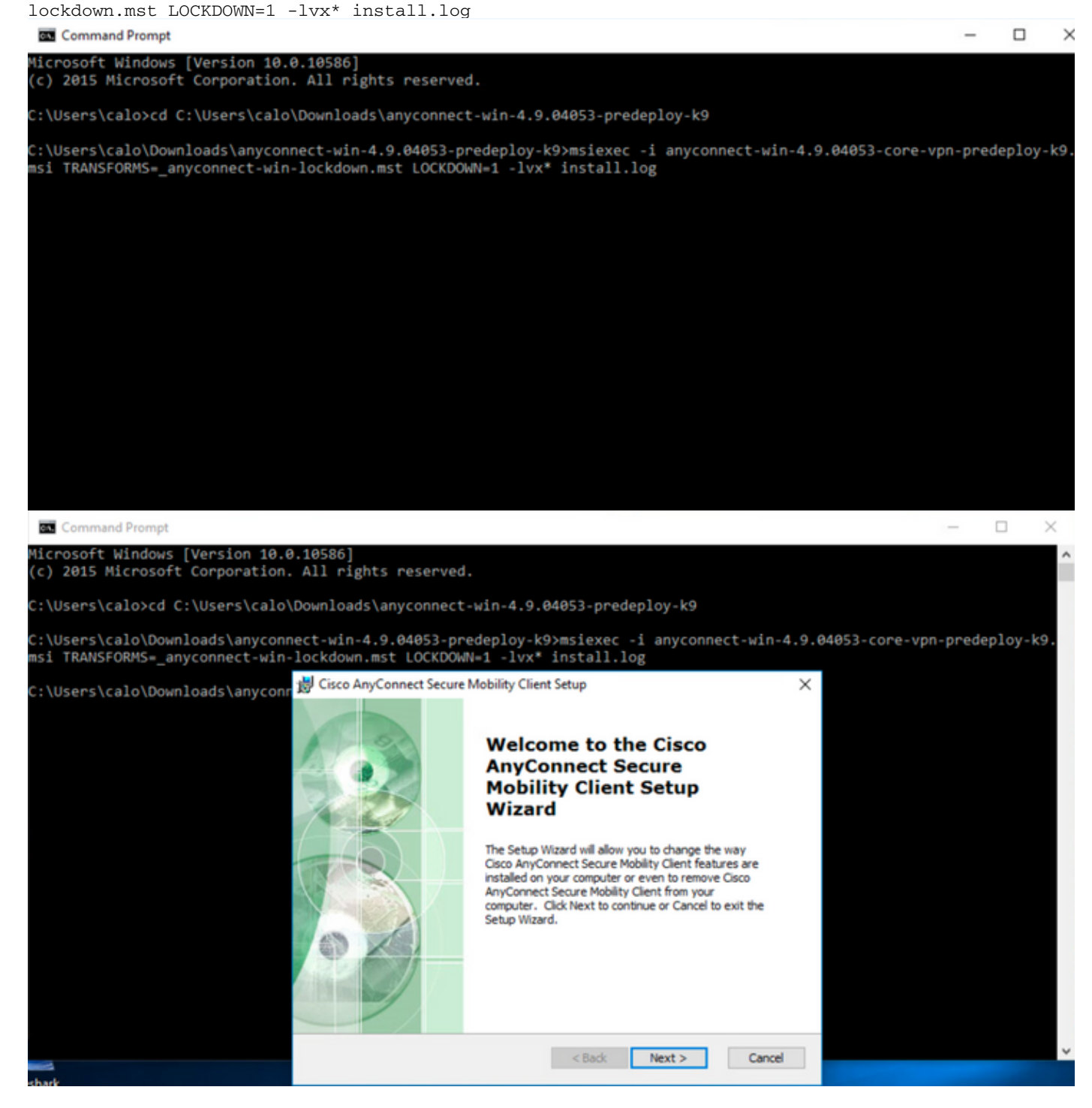

| 😸 Cisco AnyConnect Secure Mobility Clie                                                                                                    | nt Setup                           |                                     | ×            |  |  |  |
|----------------------------------------------------------------------------------------------------|------------------------------------|-------------------------------------|--------------|--|--|--|
| End-User License Agreement                                                                                                    |                                    |                                     | 1 miles      |  |  |  |
| Please read the following license agreeme                                                                                                   | ent carefully                      |                                     | to the       |  |  |  |
|                                                                                                    |                                    |                                     |              |  |  |  |
| Supplemental End Us<br>for AnyConnect® Sec<br>and other VPN-                                                                                | er Licens<br>ure Mobi<br>related S | se Agreen<br>lity Client<br>oftware | nent<br>v4.x |  |  |  |
| IMPORTANT: READ CAREFU                                                                                                    | ILLY                               |                                     |              |  |  |  |
| This Supplemental End User License Agreement ("SEULA") contains additional terms and conditions for the Software Product licensed under the |                                    |                                     |              |  |  |  |
| • I accept the terms in the License Agree                                                                                                   | ement                              |                                     |              |  |  |  |
| ○ I do not accept the terms in the Licens                                                                                                   | e Agreement                        |                                     |              |  |  |  |
| Advanced Installer                                                                                                    |                                    |                                     |              |  |  |  |
|                                                                                                    | < Back                             | Next >                              | Cancel       |  |  |  |
| 😸 Cisco AnyConnect Secure Mobility Clier                                                                                                    | nt Setup                           |                                     | ×            |  |  |  |
| Ready to Install                                                                                                    |                                    |                                     | 6.0          |  |  |  |
| The Setup Wizard is ready to begin the Ty                                                                                                   | pical installation                 |                                     | 1000         |  |  |  |
| Click "Install" to begin the installation. If y installation settings, click "Back". Click "Ca                                              | you want to revie                  | w or change any o                   | of your      |  |  |  |
| Advanced Installer                                                                                                    |                                    |                                     |              |  |  |  |
|                                                                                                    | < Back                             | 💡 Install                           | Cancel       |  |  |  |

### 😸 Cisco AnyConnect Secure Mobility Client Setup

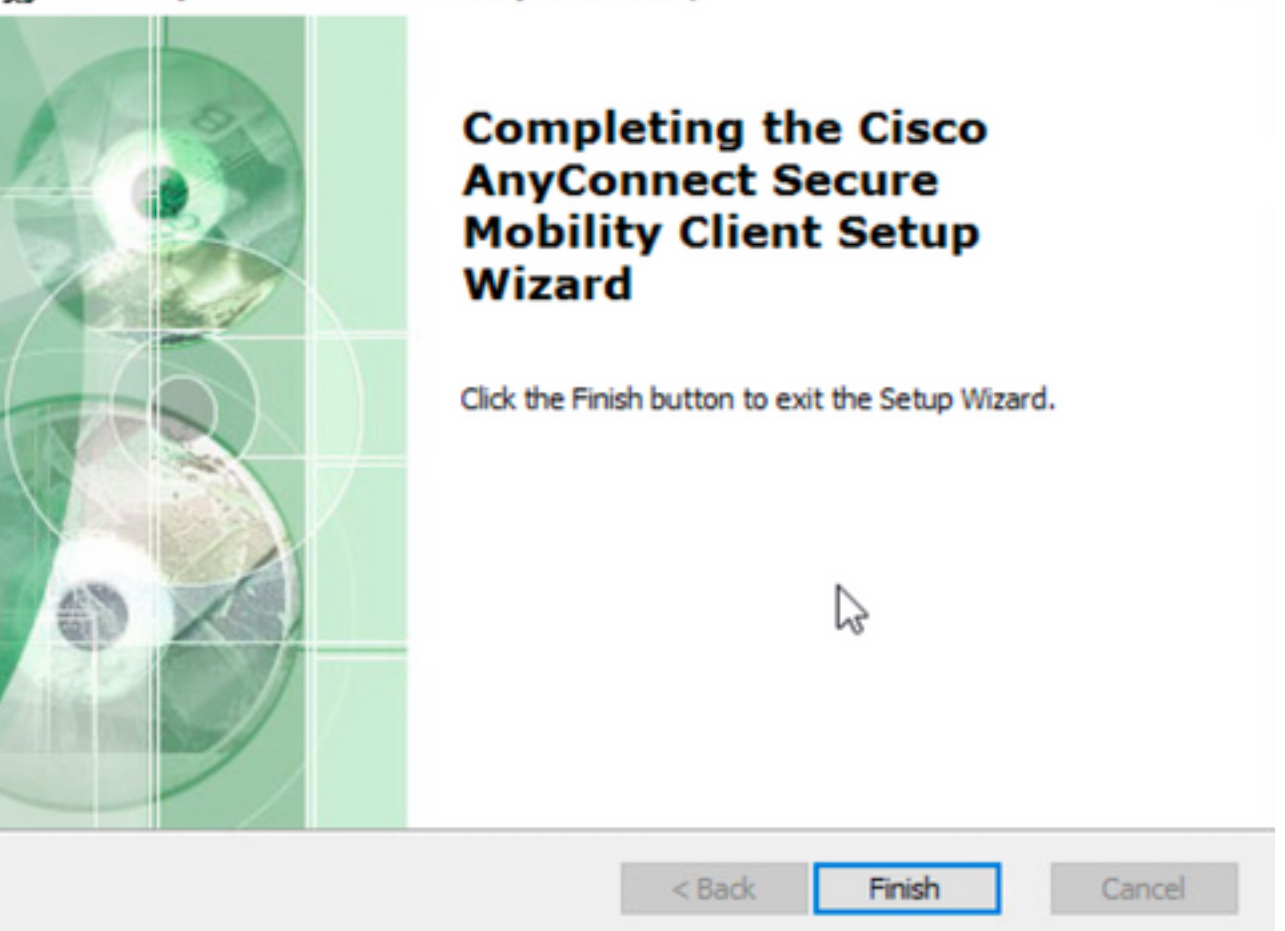

×

 $\times$ 

Step 6.3 This example installs the AnyConnect Umbrella Roaming Security module and the \_anyconnect-win-lockdown.mst lockdown transforms file, both match the files for the AnyConnect version 4.9.04053.

msiexec -i anyconnect-win-4.9.04053-umbrella-predeploy-k9.msi TRANSFORMS=\_anyconnect-winlockdown.mst LOCKDOWN=1 -lvx\* install.log

Command Prompt

Microsoft Windows [Version 10.0.10586]
(c) 2015 Microsoft Corporation. All rights reserved.
C:\Users\calo>cd C:\Users\calo\Downloads\anyconnect-win-4.9.04053-predeploy-k9
C:\Users\calo\Downloads\anyconnect-win-4.9.04053-predeploy-k9>msiexec -i anyconnect-win-4.9.04053-umbrella-predeploy-k9.
msi TRANSFORMS\_\_anyconnect-win-lockdown.mst LOCKDOWN+1 -lvx\* install.log\_

Lockdown option from the AnyConnect pre-deployment package installation wizard.

#### **Configuration Steps**

Step 1. Download the Anyconnect pre-deployment package file for Windows.

Step 1.1 Navigate to the Cisco software download page and download the AnyConnect version to install on the Windows machine.

For this example, download the Windows AnyConnect pre-deployment package that includes the individual MSI files for version 4.9.04053 (anyconnect-win-4.9.04053-predeploy-k9.zip).

| cisco                               | Products & Services        | Support    | How to Buy Training                                             | & Events                        | Partners                                   |                                                                                       | (                                 | Q 🖓 Đ 🕻              | 0        |
|-------------------------------------|----------------------------|------------|-----------------------------------------------------------------|---------------------------------|--------------------------------------------|---------------------------------------------------------------------------------------|-----------------------------------|----------------------|----------|
| Softw                               | <b>vare</b> Down           | load       |                                                                 |                                 |                                            |                                                                                       |                                   |                      |          |
| Downloads Hor                       | me / Security / VPN and En | dpoint Sec | urity Clients / Cisco VPN Clients /                             | AnyConnect S                    | ecure Mobility Client / AnyCon             | nect Secure Mobility Clie                                                             | nt v4.x / AnyConnect VPN          | Client Software- 4.9 | 9.04053  |
| Q Search                            |                            |            | AnyConnect S                                                    | Secure                          | Mobility Client                            | v4.x                                                                                  |                                   |                      |          |
| Ex<br>Latest Relea                  | ase                        | ~          | Release 4.9.04053<br>★★★☆☆(1) Write ⊕<br>My Notifications       | Read review                     | /5                                         | Related Links an<br>AnyConnect Ordering (<br>Release Notes for 4.9.0<br>Licensing FAQ | d Documentation<br>Guide<br>04053 |                      |          |
| 4.10.000<br>4.9.0603<br>All Release | 37                         | ~          | AnyConnect 4.9 is availa options. Software Downle               | ble to custome<br>bad problems? | rs with active AnyConnect Apex             | , Plus or VPN Only term/                                                              | contracts. See the AnyConr        | nect Ordering Guide  | for      |
| Translati                           | ions                       | >          | File Information                                                |                                 |                                            | Deleses Data                                                                          | 01                                |                      |          |
| ISECom                              | plianceModule              | >          | AnyConnect Pre-Deploymer<br>anyconnect-linux64-4.9.04053-       | nt Package (L<br>predeploy-k9.t | inux 64-bit)<br>ear.gz                     | 30-Nov-2020                                                                           | 25.19 MB                          | 4                    | <u>ب</u> |
| Hostscar                            | n                          | >          | Application Programming Int<br>anyconnect-linux64-4.9.04053-    | erface [API]<br>vpnapi.tar.gz   | (Linux 64-bit) 🗎                           | 30-Nov-2020                                                                           | 6.61 MB                           | 4                    | ± ₩      |
| Android                             |                            | >          | AnyConnect Headend Deplo<br>anyconnect-linux64-4.9.04053-       | yment Packa<br>webdeploy-k9     | ge (Linux 64-bit) <u></u><br>.pkg          | 30-Nov-2020                                                                           | 34.49 MB                          | 4                    | <u>+</u> |
| NVM                                 |                            | >          | AnyConnect Pre-Deploymer<br>anyconnect-macos-4.9.04053-         | nt Package (N<br>predeploy-k9.d | fac OS) <u>⊜</u><br>Img                    | 30-Nov-2020                                                                           | 41.44 MB                          | 4                    | ŧ ₩      |
| 4.9                                 | 6037                       | ~          | Application Programming Int<br>anyconnect-macos-4.9.04053-      | erface [API]<br>/pnapi.tar.gz   | (Mac OS)                                   | 30-Nov-2020                                                                           | 33.62 MB                          | 4                    | Ϋ́       |
| 4.9.0                               | 5042                       |            | AnyConnect Headend Deplo                                        | yment Packa                     | ge (Mac OS)                                | 30-Nov-2020                                                                           | 57.16 MB                          | 4                    | ± ₩      |
| 4.9.0                               | 4053                       |            | Language localization transfe<br>anyconnect-win-4.9.04053-con   | orm Pre-Depl<br>e-vpn-lang-pre  | loyment (Windows)<br>edeploy-k9.zip        | 30-Nov-2020                                                                           | 0.64 MB                           | 4                    | ± ∵      |
|                                     |                            |            | Language localization transfer<br>anyconnect-win-4.9.04053-core | orm Headend<br>e-vpn-lang-we    | l Deployment (Windows) 🖷<br>bdeploy-k9.zip | 30-Nov-2020                                                                           | 0.65 MB                           | 4                    | Ł ₩      |
|                                     |                            |            | AnyConnect Pre-Deploymer<br>individual MSI files                | nt Package (V                   | Vindows) - includes                        | 30-Nov-2020                                                                           | 59.62 MB                          | ٩                    | <u>•</u> |

Step 2. Open the AnyConnect setup file.

Step 2.1 Unzip the anyconnect-win-4.9.04053-pre-deploy-k9.zip file downloaded and open it.

anyconnect-win-4.9.04053-predeploy-k9.zip

Step 2.2 Then double-click on the AnyConnect setup file.

| → * ↑ -> T        | his PC > Downloads > anyconnect-win-4.9.04053-predeploy-ks | ڻ ~ ٿ              | Search anyconnect- | win-4.9.0 |
|-------------------|------------------------------------------------------------|--------------------|--------------------|-----------|
| Quick access      | Name                                                       | Date modified      | Туре               | Size      |
| O Dia             | Profiles                                                   | 5/3/2021 4:48 PM   | File folder        |           |
| OneDrive          | Setup                                                      | 5/3/2021 4:48 PM   | File folder        |           |
| This PC           | 😼 anyconnect-win-4.9.04053-amp-predeploy-k9                | 11/19/2020 4:21 AM | Windows Installer  | 2,544 )   |
| Desktop           | 😼 anyconnect-win-4.9.04053-core-vpn-predeploy-k9           | 11/19/2020 4:57 AM | Windows Installer  | 15,447 1  |
| Documents         | 😽 anyconnect-win-4.9.04053-dart-predeploy-k9               | 11/19/2020 4:58 AM | Windows Installer  | 4,7281    |
|                   | 😼 anyconnect-win-4.9.04053-gina-predeploy-k9               | 11/19/2020 4:58 AM | Windows Installer  | 2,826     |
| Music             | 🛃 anyconnect-win-4.9.04053-iseposture-predeploy-k9         | 11/19/2020 4:30 AM | Windows Installer  | 3,2071    |
|                   | 😼 anyconnect-win-4.9.04053-nam-predeploy-k9                | 11/19/2020 4:24 AM | Windows Installer  | 6,281     |
| Pictures          | 🛃 anyconnect-win-4.9.04053-nvm-predeploy-k9                | 11/19/2020 4:50 AM | Windows Installer  | 6,768     |
| Videos            | 😼 anyconnect-win-4.9.04053-posture-predeploy-k9            | 11/19/2020 4:27 AM | Windows Installer  | 10,733    |
| 🏪 Local Disk (C:) | 😼 anyconnect-win-4.9.04053-umbrella-predeploy-k9           | 11/19/2020 4:53 AM | Windows Installer  | 3,928     |
| Network           | anyconnect-win-4.9.04053-websecurity-predeploy-k9          | 11/19/2020 4:45 AM | Windows Installer  | 2,974     |
| P INELWORK        | install                                                    | 5/15/2021 12:00 AM | Text Document      | 463       |
| Homegroup         | Setup -                                                    | 11/19/2020 4:47 AM | Application        | 958       |
|                   | setup                                                      | 11/19/2020 4:06 AM | HTML Application   | 221       |

#### 15 items

Step 3. Work with the AnyConnect installation wizard.

Step 3.1 Select the AnyConnect modules you would like to install from the options displayed.

For this example, select the AnyConnect CORE & VPN and the Umbrella Roaming Security modules.

| Select the AnyConnect 4.9.04053 modules you wish to install: |
|--------------------------------------------------------------|
| Core & VPN                                                   |
| Start Before Login                                           |
| Network Access Manager                                       |
| VPN Posture (Hostscan)                                       |
| ■ AMP Enabler                                                |
| Network Visibility Module                                    |
| Cloud Web Security                                           |
| Umbrella Roaming Security                                    |
| □ ISE Posture                                                |
| Select All                                                   |
| Diagnostic And Reporting Tool                                |
| Lock Down Component Services                                 |
| Install Selected                                             |
|                                                              |
|                                                              |

Step 4. Enable the AnyConnect lockdown feature.

Step 4.1 In order to enable the lockdown feature for both the CORE & VPN and the Umbrella Roaming Security modules, select the Lock Down Component Services option and proceed with the installation.

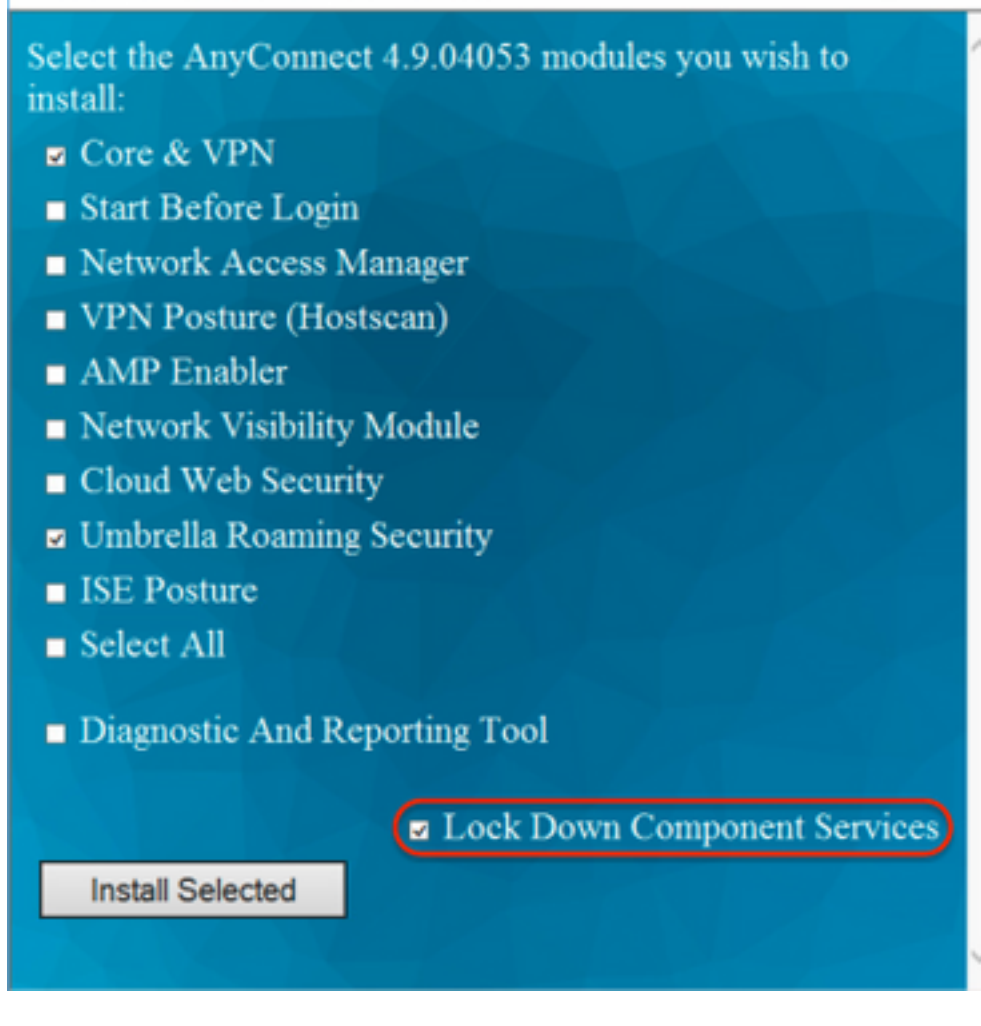

Step 5. Confirm the installation of the AnyConnect modules.

Step 5.1 The installation of the AnyConnect modules is completed at 100% once the next message is displayed.

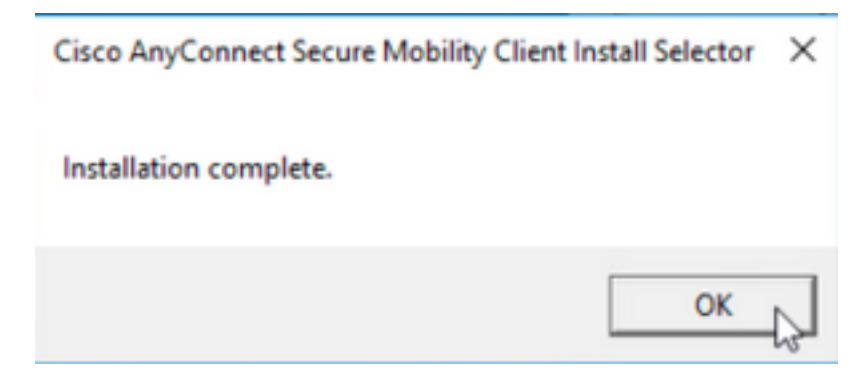

Configure Hide AnyConnect from the Add/Remove Program List

MSI installers from the Windows command prompt terminal.

**Configuration Steps** 

Step 1. Download the AnyConnect pre-deployment package file for Windows.

Step 1.1 Navigate to the Cisco software download page and download the AnyConnect version to install on the Windows machine.

For this example, download the Windows AnyConnect pre-deployment package that includes the individual MSI files for version 4.9.04053 (anyconnect-win-4.9.04053-predeploy-k9.zip).

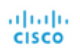

& Events Partners

## Software Download

Downloads Home / Security / VPN and Endpoint Security Clients / Cisco VPN Clients / AnyConnect Secure Mobility Client / AnyConnect Secure Mobility Client v4.x / AnyConnect VPN Client Software- 4.9.04053

| Q Search                                          | $\supset$ | AnyConnect Secure Mobility Client                                                                                           | v4.x                                                                                  |                                              |                  |
|---------------------------------------------------|-----------|----------------------------------------------------------------------------------------------------|---------------------------------------------------------------------------------------|----------------------------------------------|------------------|
| Expand All Collapse All Latest Release 4.10.00093 | ~         | Release 4.9.04053<br>★★★☆☆ (1) Write ≙   Read reviews<br>♣ My Notifications                                                 | Related Links an<br>AnyConnect Ordering (<br>Release Notes for 4.9.0<br>Licensing FAQ | d Documentation<br><sup>Guide</sup><br>J4053 |                  |
| 4.9.06037                                         |           |                                                                                                    |                                                                                       |                                              | 0.11.6           |
| All Release                                       | ~         | AnyConnect 4.9 is available to customers with active AnyConnect Aper<br>options. Software Download problems?                | x, Plus or VPN Only term/                                                             | contracts. See the AnyConnect Ordering       | Guide for        |
| Translations                                      | >         | File Information                                                                                                    | Release Date                                                                          | Size                                         |                  |
| ISEComplianceModule AppSelector-2.0               | >         | AnyConnect Pre-Deployment Package (Linux 64-bit)<br>anyconnect-linux64-4.9.04053-predeploy-k9.tar.gz                        | 30-Nov-2020                                                                           | 25.19 MB                                     | <u>+</u> \:      |
| Hostscan                                          | >         | Application Programming Interface [API] (Linux 64-bit)<br>anyconnect-linux64-4.9.04053-vpnapi.tar.gz                        | 30-Nov-2020                                                                           | 6.61 MB                                      | ±₩               |
| Android<br>4.10                                   | >         | AnyConnect Headend Deployment Package (Linux 64-bit)<br>anyconnect-linux64-4.9.04053-webdeploy-k9.pkg                       | 30-Nov-2020                                                                           | 34.49 MB                                     | ± ₩              |
| NVM                                               | >         | AnyConnect Pre-Deployment Package (Mac OS)  anyconnect-macos-4.9.04053-predeploy-k9.dmg                                     | 30-Nov-2020                                                                           | 41.44 MB                                     | $\pm$ $\because$ |
| 4.9<br>4.9.06037                                  | ~         | Application Programming Interface [API] (Mac OS)<br>anyconnect-macos-4.9.04053-vpnapi.tar.gz                                | 30-Nov-2020                                                                           | 33.62 MB                                     | <u>+</u> \;      |
| 4.9.05042                                         |           | AnyConnect Headend Deployment Package (Mac OS) 🗎<br>anyconnect-macos-4.9.04053-webdeploy-k9.pkg                             | 30-Nov-2020                                                                           | 57.16 MB                                     | $\pm$ $\because$ |
| 4.9.04053                                         |           | Language localization transform Pre-Deployment (Windows) 🛞 anyconnect-win-4.9.04053-core-vpn-lang-predeploy-k9.zip          | 30-Nov-2020                                                                           | 0.64 MB                                      | <u>+</u> \;      |
|                                                   |           | Language localization transform Headend Deployment (Windows)<br>anyconnect-win-4.9.04053-core-vpn-lang-webdeploy-k9.zip     | 30-Nov-2020                                                                           | 0.65 MB                                      | <u>+</u> \;      |
|                                                   |           | AnyConnect Pre-Deployment Package (Windows) - includes<br>individual MSI files<br>anyconnect-win-4.9.04053-predeploy-k9.zip | 30-Nov-2020                                                                           | 59.62 MB                                     | <u>+</u> \;      |

Step 2. Download the AnyConnect installer transforms file for Windows.

Step 2.1 Navigate to the Cisco software download page and download the AnyConnect Installer Transforms file for Windows that matches the same AnyConnect version to install in the windows machine.

For this example, download the transforms file for the AnyConnect version 4.9.04053 (tools-anyconnect-win-4.9.04053-transforms.zip).

Expand All Collapse All

 $\sim$ 

 $\sim$ 

> >

> >

>

>

>

Latest Release

## 4.10.00093

4.9.06037 All Release Translations ISEComplianceModule AppSelector-2.0 Hostscan Android 4.10 NVM 4.9 4.9.06037 4.9.05042 4.9.04053

Release 4.9.04053  $\bigstar$ A My Notifications

Related Links and Documentation AnyConnect Ordering Guide Release Notes for 4.9.04053 Licensing FAQ

| File Information                                                                                                    | Release Date | Size      |             |
|----------------------------------------------------------------------------------------------------|--------------|-----------|-------------|
| AnyConnect Pre-Deployment Package (Linux 64-bit)<br>anyconnect-linux64-4.9.04053-predeploy-k9.tar.gz                                       | 30-Nov-2020  | 25.19 MB  | <u>+</u> \; |
| Application Programming Interface [API] (Linux 64-bit)<br>anyconnect-linux64-4.9.04053-vpnapi.tar.gz                                       | 30-Nov-2020  | 6.61 MB   | <u>+</u> \; |
| AnyConnect Headend Deployment Package (Linux 64-bit)<br>anyconnect-linux64-4.9.04053-webdeploy-k9.pkg                                      | 30-Nov-2020  | 34.49 MB  | <u>+</u> \; |
| AnyConnect Pre-Deployment Package (Mac OS)<br>anyconnect-macos-4.9.04053-predeploy-k9.dmg                                                  | 30-Nov-2020  | 41.44 MB  | <u>+</u> \; |
| Application Programming Interface [API] (Mac OS)<br>anyconnect-macos-4.9.04053-vpnapi.tar.gz                                               | 30-Nov-2020  | 33.62 MB  | <u>+</u>    |
| AnyConnect Headend Deployment Package (Mac OS)<br>anyconnect-macos-4.9.04053-webdeploy-k9.pkg                                              | 30-Nov-2020  | 57.16 MB  | <u>+</u> \; |
| Language localization transform Pre-Deployment (Windows)<br>anyconnect-win-4.9.04053-core-vpn-lang-predeploy-k9.zip                        | 30-Nov-2020  | 0.64 MB   | <u>+</u> \; |
| Language localization transform Headend Deployment (Windows)<br>anyconnect-win-4.9.04053-core-vpn-lang-webdeploy-k9.zip                    | 30-Nov-2020  | 0.65 MB   | <u>+</u>    |
| AnyConnect Pre-Deployment Package (Windows) - includes<br>ndividual MSI files<br>anyconnect-win-4.9.04053-predeploy-k9.zip                 | 30-Nov-2020  | 59.62 MB  | <u>+</u> \; |
| Application Programming Interface [API] (Windows) 🗃<br>anyconnect-win-4.9.04053-vpnapi.zip                                                 | 30-Nov-2020  | 141.06 MB | <u>+</u> \; |
| AnyConnect Headend Deployment Package (Windows) 🗃<br>anyconnect-win-4.9.04053-webdeploy-k9.pkg                                             | 30-Nov-2020  | 67.32 MB  | <u>+</u> \; |
| AnyConnect Pre-Deployment Package (Windows 10 ARM64) -<br>includes individual MSI files<br>anyconnect-win-arm64-4.9.04053-predeploy-k9.zip | 30-Nov-2020  | 28.84 MB  | <u>+</u> \; |
| AnyConnect Headend Deployment Package (Windows 10 ARM64)<br>anyconnect-win-arm64-4.9.04053-webdeploy-k9.pkg                                | 30-Nov-2020  | 36.48 MB  | <u>+</u> \; |
| Profile Editor (Windows) @                                                                                                    | 30-Nov-2020  | 10.61 MB  | <u>+</u> \; |

Step 3. Unzip the AnyConnect files downloaded into different folders.

Step 3.1 The anyconnect-win-4.9.04053-predeploy-k9.zip file is unzipped on the next folder path: C:\Users\calo\Downloads\anyconnect-win-4.9.04053predeploy-k9.

| 🗸 | - | anyconnect-win-4.9.04053-predeploy-k9 |
|---|---|---------------------------------------|
|---|---|---------------------------------------|

| _     |  |
|-------|--|
|       |  |
| <br>  |  |
| <br>_ |  |

×

8==

| → * ↑ -> T        | his PC > Downloads > anyconnect-win-4.9.04053-predeploy-ks |                   | 5 | Search anyconnect- | win-4.9.0 🔎 |
|-------------------|------------------------------------------------------------|-------------------|---|--------------------|-------------|
| 📌 Quick access    | Name                                                       | Date modified     |   | Туре               | Size        |
| Car Drive         | Profiles                                                   | 5/3/2021 4:48 PM  |   | File folder        |             |
|                   | Setup                                                      | 5/3/2021 4:48 PM  |   | File folder        |             |
| This PC           | 😼 anyconnect-win-4.9.04053-amp-predeploy-k9                | 11/19/2020 4:21 A | M | Windows Installer  | 2,544 KB    |
| Desktop           | 时 anyconnect-win-4.9.04053-core-vpn-predeploy-k9           | 11/19/2020 4:57 A | M | Windows Installer  | 15,447 KB   |
| Documents         | 🛃 anyconnect-win-4.9.04053-dart-predeploy-k9               | 11/19/2020 4:58 A | M | Windows Installer  | 4,728 KB    |
|                   | 🛃 anyconnect-win-4.9.04053-gina-predeploy-k9               | 11/19/2020 4:58 A | M | Windows Installer  | 2,826 KB    |
| - Dowinoads       | 🛃 anyconnect-win-4.9.04053-iseposture-predeploy-k9         | 11/19/2020 4:30 A | M | Windows Installer  | 3,207 KB    |
| J Music           | 😼 anyconnect-win-4.9.04053-nam-predeploy-k9                | 11/19/2020 4:24 A | M | Windows Installer  | 6,281 KB    |
| Pictures          | 😼 anyconnect-win-4.9.04053-nvm-predeploy-k9                | 11/19/2020 4:50 A | M | Windows Installer  | 6,768 KB    |
| Videos            | 😼 anyconnect-win-4.9.04053-posture-predeploy-k9            | 11/19/2020 4:27 A | M | Windows Installer  | 10,733 KB   |
| 🏪 Local Disk (C:) | 😼 anyconnect-win-4.9.04053-umbrella-predeploy-k9           | 11/19/2020 4:53 A | M | Windows Installer  | 3,928 KB    |
| A Mahurada        | 😼 anyconnect-win-4.9.04053-websecurity-predeploy-k9        | 11/19/2020 4:45 A | M | Windows Installer  | 2,974 KB    |
| - Network         | install                                                    | 5/15/2021 12:00 A | M | Text Document      | 463 KB      |
| Homegroup         | 🚯 Setup                                                    | 11/19/2020 4:47 A | M | Application        | 958 KB      |
|                   | setup                                                      | 11/19/2020 4:06 A | M | HTML Application   | 22 KB       |

15 items

Step 3.2 The tools-anyconnect-win-4.9.04053-transforms.zipfile is unzipped on the next folder path: C:\Users\calo\Downloads\tools-anyconnect-win-4.9.04053-transforms.

|                                                                                                    | This PC > Downloads > tools-anyconnect-win-4.9.04053-transforms | ~ Ö                                                                                                    | Search tools-an                                                                                                  | yconnect-win ,0                                                                                         |
|----------------------------------------------------------------------------------------------------|-----------------------------------------------------------------|----------------------------------------------------------------------------------------------------|----------------------------------------------------------------------------------------------------|----------------------------------------------------------------------------------------------------|
| <ul> <li>Quick access</li> <li>OneDrive</li> <li>This PC</li> <li>Desktop</li> <li>Documents</li> <li>Downloads</li> <li>Music</li> <li>Pictures</li> </ul> | Name                                                            | Date modified<br>11/19/2020 5:03 AM<br>11/19/2020 5:03 AM<br>11/19/2020 5:03 AM<br>11/19/2020 5:03 AM<br>11/19/2020 5:03 AM<br>11/19/2020 5:03 AM<br>11/19/2020 5:03 AM<br>11/19/2020 5:03 AM | Type<br>MST File<br>MST File<br>MST File<br>MST File<br>MST File<br>MST File<br>MST File<br>MST File<br>MST File | Size<br>15 KB<br>15 KB<br>32 KB<br>32 KB<br>32 KB<br>32 KB<br>32 KB<br>32 KB<br>32 KB<br>32 KB<br>32 KB |
| Videos Local Disk (C:) Vetwork Gitems                                                                                                    | <                                                               |                                                                                                    |                                                                                                    |                                                                                                    |

#### 9 items

Step 4. Copy and paste the AnyConnect hide-addremove transforms file into the same folder as the AnyConnect MSI installer files. Step 4.1 From the tools-anyconnect-win-4.9.04053-transforms folder, copy the \_anyconnect-win-hide-addremove-display.mst transforms file and pastes it into the anyconnect-win-4.9.04053-predeploy-k9 folder as follows.

| 📙   🛃 📕 🖛   anyconne                                                   | ect-win-4.9.04053-predeploy-k9                                                                                            | -                                     |                    |
|------------------------------------------------------------------------|----------------------------------------------------------------------------------------------------|---------------------------------------|--------------------|
| File Home Share                                                        | View                                                                                                    |                                       | ~ 🕐                |
| ← → ~ ↑ 📙 « Do                                                         | w > anyconnect-win-4.9.04053-predeploy-k9 v 💍                                                                             | Search anyconnect-wir                 | n-4.9.0 , <b>P</b> |
| 📌 Quick access                                                         | Name                                                                                                    | Date modified                         | Туре               |
|                                                                        | Profiles                                                                                                    | 5/3/2021 4:48 PM                      | File folder        |
| a OneDrive                                                             | Setup                                                                                                    | 5/3/2021 4:48 PM                      | File folder        |
| 💻 This PC                                                              | anyconnect-win-hide-addremove-display.mst                                                                                 | 11/19/2020 5:03 AM                    | MST File           |
| Desktop                                                                | 🔂 anyconnect-win-4.9.04053-amp-predeploy-k9                                                                               | 11/19/2020 4:21 AM                    | Windows Insta      |
| Documents                                                              | 😼 anyconnect-win-4.9.04053-core-vpn-predeploy-k9                                                                          | 11/19/2020 4:57 AM                    | Windows Insta      |
|                                                                        | 😼 anyconnect-win-4.9.04053-dart-predeploy-k9                                                                              | 11/19/2020 4:58 AM                    | Windows Insta      |
| Music                                                                  | 뤗 anyconnect-win-4.9.04053-gina-predeploy-k9                                                                              | 11/19/2020 4:58 AM                    | Windows Insta      |
|                                                                        | 뤗 anyconnect-win-4.9.04053-iseposture-predeploy-k9                                                                        | 11/19/2020 4:30 AM                    | Windows Insta      |
| Pictures                                                               | 뤗 anyconnect-win-4.9.04053-nam-predeploy-k9                                                                               | 11/19/2020 4:24 AM                    | Windows Insta      |
| Videos                                                                 | 🛃 anyconnect-win-4.9.04053-nvm-predeploy-k9                                                                               | 11/19/2020 4:50 AM                    | Windows Insta      |
| 🏪 Local Disk (C:)                                                      | 뤗 anyconnect-win-4.9.04053-posture-predeploy-k9                                                                           | 11/19/2020 4:27 AM                    | Windows Insta      |
| A Network                                                              | 뤍 anyconnect-win-4.9.04053-umbrella-predeploy-k9                                                                          | 11/19/2020 4:53 AM                    | Windows Insta      |
| - INELWOIK                                                             | anyconnect-win-4.9.04053-websecurity-predeploy-k9                                                                         | 11/19/2020 4:45 AM                    | Windows Insta      |
|                                                                        | install                                                                                                    | 5/14/2021 11:06 PM                    | Text Documer       |
|                                                                        | 🚯 Setup                                                                                                    | 11/19/2020 4:47 AM                    | Application        |
|                                                                        | 📩 setup                                                                                                    | 11/19/2020 4:06 AM                    | HTML Applica       |
|                                                                        |                                                                                                    |                                       |                    |
|                                                                        | <                                                                                                    |                                       | >                  |
| 16 items 1 item selected                                               | 14.5 KB                                                                                                    |                                       |                    |
| Step 5. CD into the folder path that<br>Step 5.1 Open a Windows commar | has the MSI AnyConnect installation files.<br>Ind prompt terminal and cd into the folder path that has the MSI AnyConnect | installation files and the <b>any</b> | connect-win-       |
| hide-addremove-display.mst tran                                        | sforms file copied/pasted in the step above.                                                                              | ·                                     |                    |
| This example cd into the next loide                                    | r path C:\Users\calo\Downloads\anyconnect-win-4.9.04053-predepioy-k                                                       | .9.                                   | - п ×              |
| Microsoft Windows [Version                                             | 10.0.10586]                                                                                                    |                                       |                    |
| (c) 2015 Microsoft Corporat                                            | ion. All rights reserved.                                                                                                 |                                       |                    |
| C:\Users\calo>cd C:\Users\c                                            | alo\Downloads\anyconnect-win-4.9.04053-predeploy-k9                                                                       |                                       |                    |
| C:\Users\calo\Downloads\any                                            | <pre>connect-win-4.9.04053-predeploy-k9&gt;</pre>                                                                         |                                       |                    |
|                                                                        |                                                                                                    |                                       |                    |
|                                                                        |                                                                                                    |                                       |                    |
|                                                                        |                                                                                                    |                                       |                    |
|                                                                        |                                                                                                    |                                       |                    |
|                                                                        |                                                                                                    |                                       |                    |
|                                                                        |                                                                                                    |                                       |                    |
|                                                                        |                                                                                                    |                                       |                    |
|                                                                        |                                                                                                    |                                       |                    |
|                                                                        |                                                                                                    |                                       |                    |
|                                                                        |                                                                                                    |                                       |                    |
|                                                                        |                                                                                                    |                                       |                    |
|                                                                        |                                                                                                    |                                       |                    |
|                                                                        |                                                                                                    |                                       |                    |

Step 6. Install the AnyConnect modules with the hide-addremove transforms file.

Step 6.1 I nstall each of the AnyConnect modules required with the next MSI installer command that points to the AnyConnect .msi module file and the \_anyconnect-win-hide-addremove-display.mst transforms file.

**Note:** The ARPSYSTEMCOMPONENT value setup as "1", enables the Hide AnyConnect from the Add/Remove Program List feature for the AnyConnect module to install.

**Note**: Cisco recommends that you use the sample transforms file provided to set this property, apply the transform to each MSI installer for each module that you want to hide. You can download the sample transforms from the Cisco AnyConnect Secure Mobility Client software download page.

Note: If you deploy the core client plus one or more optional modules, you must apply the HIDE-AnyConnect property to each of the installers. This operation is one way only and cannot be removed unless you re-install the product.

Step 6.2 This example installs the AnyConnect CORE & VPN module and the anyconnect-win-hide-addremove-display.mst transforms file, both match the files for the AnyConnect version 4.9.04053.

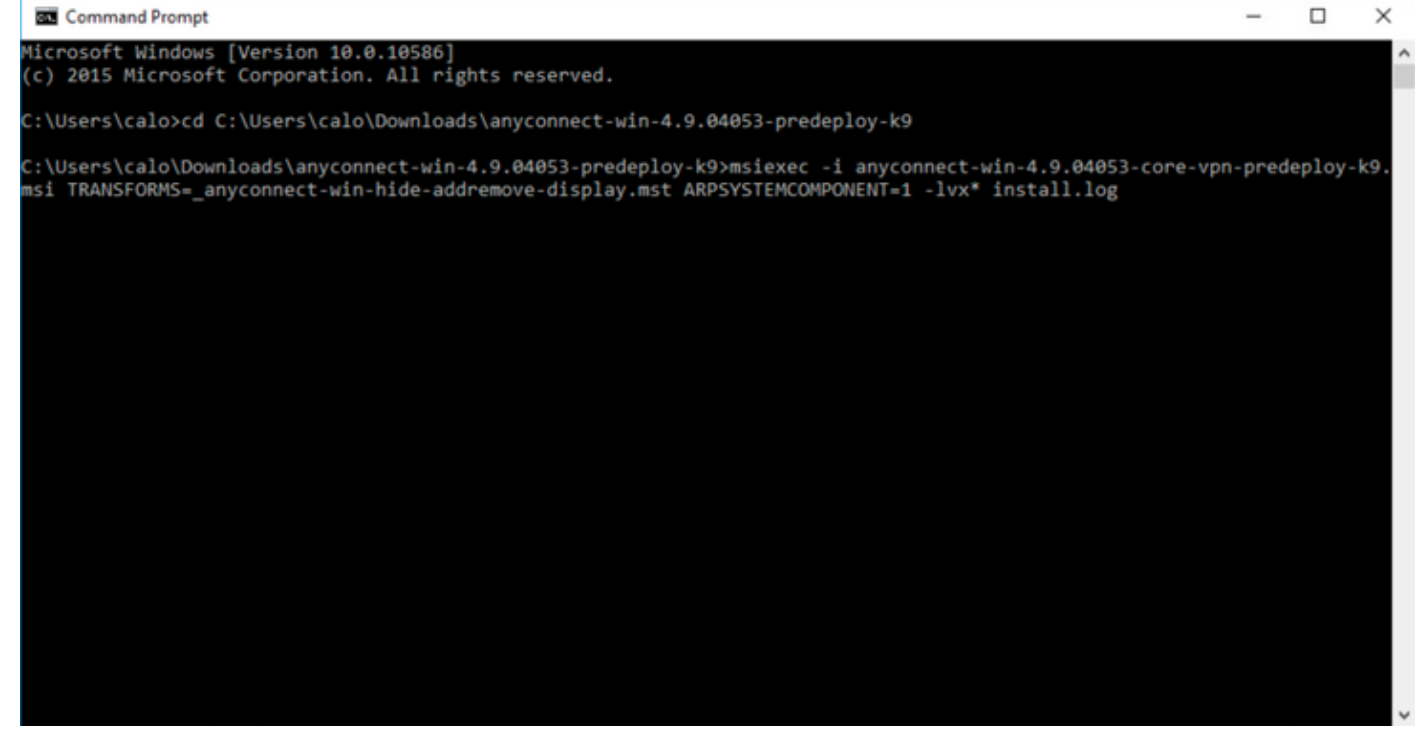

### B Cisco AnyConnect Secure Mobility Client Setup

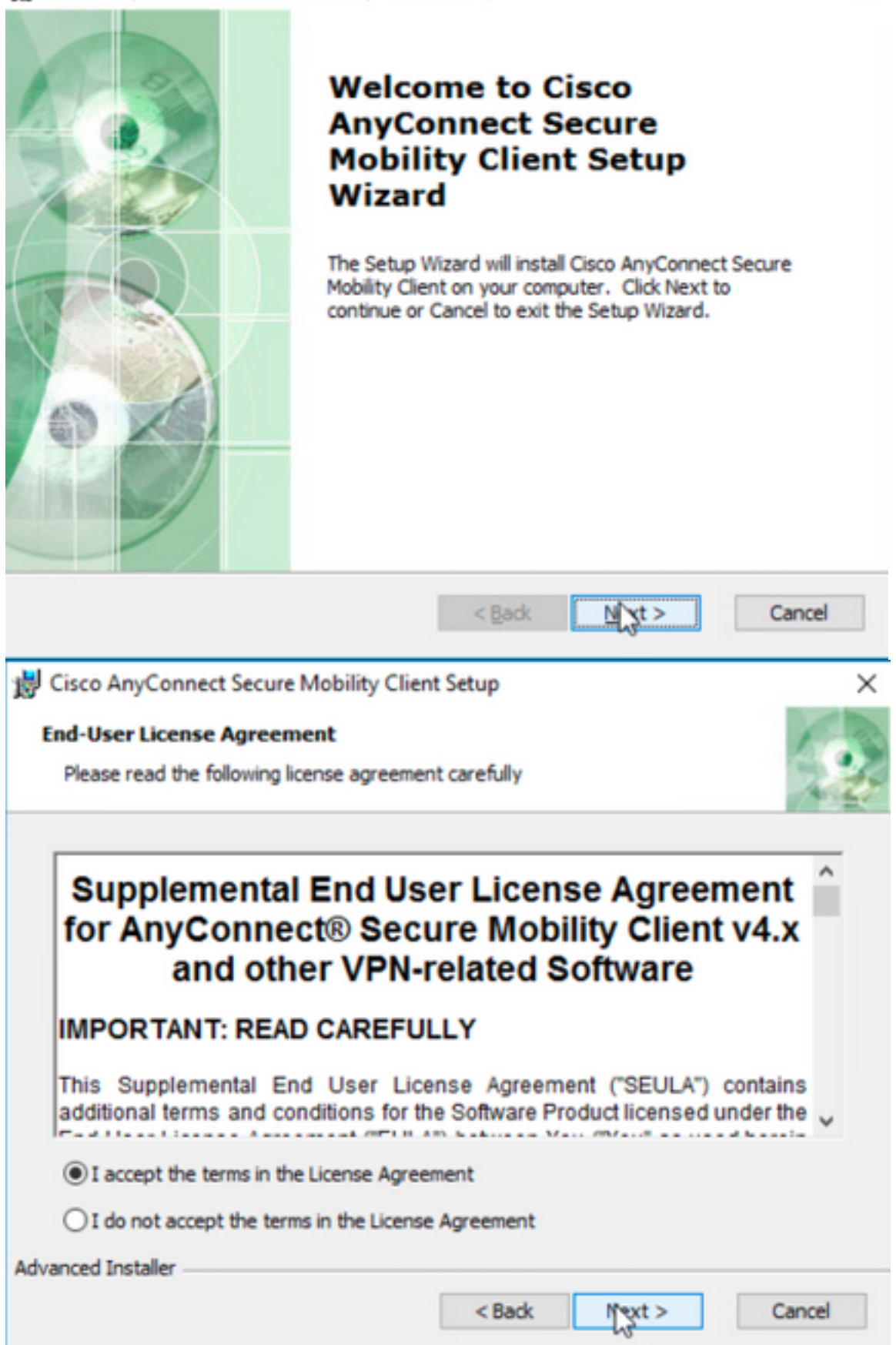

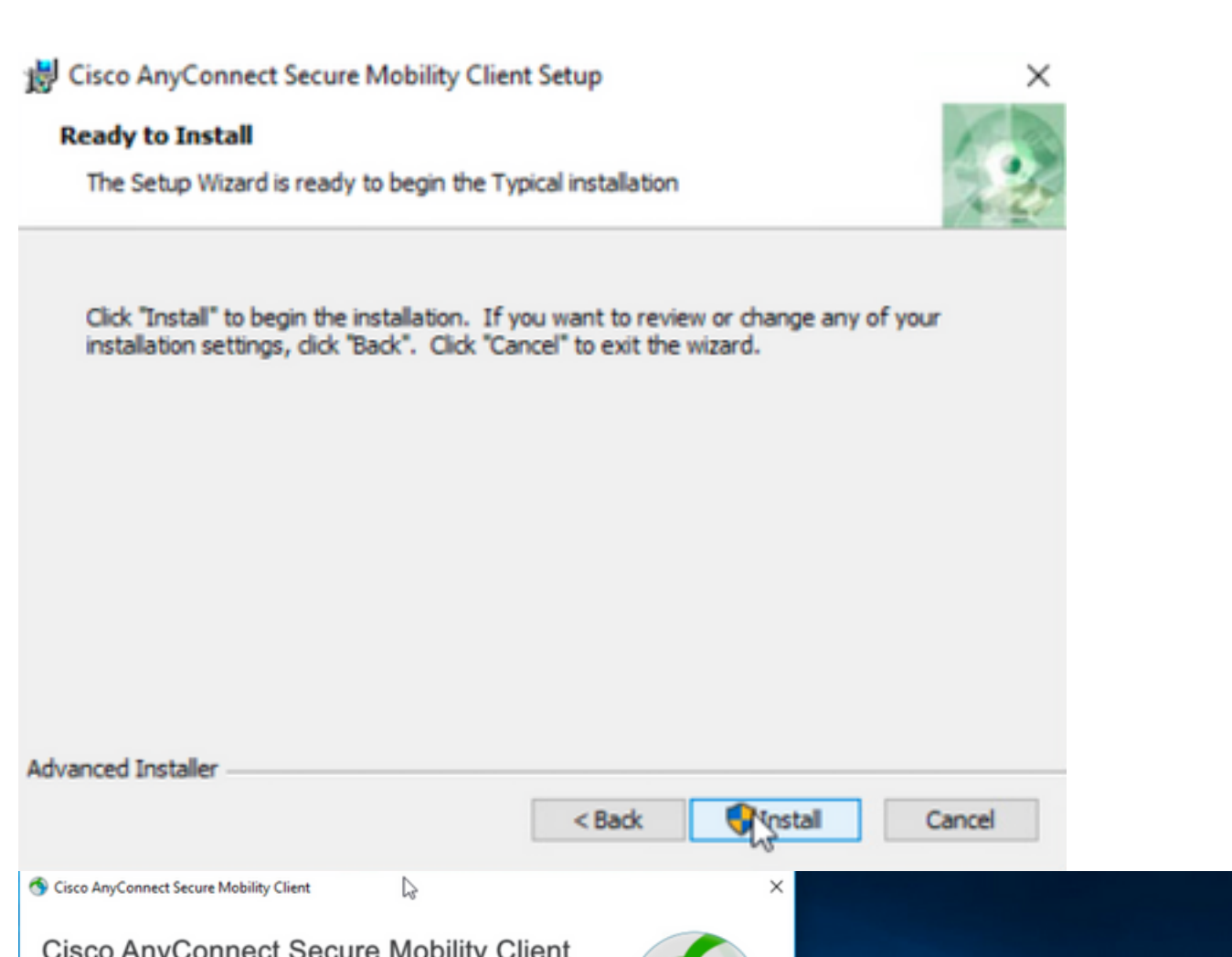

| Version 4.9.04053<br>© Copyright 2004 - 2020 Cisco Systems, Inc. All Rights Reserved<br>Cisco, the Cisco Logo, Cisco AnyConnect, AnyConnect and the AnyConnect logo are registered<br>trademarks or trademarks of Cisco and/or its affiliates in the United States and certain other countries.                                                                                                    | 9         |                                                                                     |                    |
|----------------------------------------------------------------------------------------------------|-----------|-------------------------------------------------------------------------------------|--------------------|
| Installed Modules:<br>VPN, Customer Experience Feedback<br>This product includes software developed by the OpenSSL Project for use in the OpenSSL Toolkit:<br>https://www.openssl.org<br>This product includes cryptographic software written by Eric Young (eay@cryptsoft.com)<br>This product includes software written by Tm Hudson (th@cryptsoft.com)<br>This product incorporates the libcurl HTTP library:<br>Copyright (c) 1996 - 2019, Daniel Stenberg, (daniel@haxx.se).<br>End User License Agreement<br>Cisco Online Privacy Statement and the AnyConnect Supplement | <br>cisco | Cisco AnyConnect Secure Mobility Client −                                           | - x                |
| TTY<br>shark                                                                                                    |           | VPIE<br>Verify your network connection.<br>10.3.3.2 VIII<br>No Network Connectivity | Connect<br>-thate- |

Step 6.3 This example installs the AnyConnect Umbrella Roaming Security module and the \_anyconnect-win-hide-addremove-display.mst transforms file, both match the files for the AnyConnect version 4.9.04053.

msiexec -i anyconnect-win-4.9.04053-umbrella-predeploy-k9.msi TRANSFORMS=\_anyconnect-win-hideaddremove-display.mst ARPSYSTEMCOMPONENT=1 -lvx\* install.log

| Command Prompt                                                                                                    |           | -       |        | ×  |
|----------------------------------------------------------------------------------------------------|-----------|---------|--------|----|
| Microsoft Windows [Version 10.0.10586]<br>(c) 2015 Microsoft Corporation. All rights reserved.                                                                                                    |           |         |        |    |
| C:\Users\calo>cd C:\Users\calo\Downloads\anyconnect-win-4.9.04053-predeploy-k9                                                                                                    |           |         |        |    |
| C:\Users\calo\Downloads\anyconnect-win-4.9.04053-predeploy-k9>msiexec -i anyconnect-win-4.9.04053<br>nsi TRANSFORMS=_anyconnect-win-hide-addremove-display.mst ARPSYSTEMCOMPONENT=1 -lvx* install.log_ | -umbrella | ı-prede | ploy-k | 9. |
| Sisco AnyConnect Secure Mobility Client − □ >                                                                                                    | <         |         |        |    |
| VPN:<br>Ready to connect.<br>10.3.3.2 V Connect                                                                                                    |           |         |        |    |
| Roaming Security:<br>Umbrella is inactive.<br>Profile is missing.                                                                                                    |           |         |        |    |
|                                                                                                    |           |         |        |    |

#### Configure AnyConnect Lockdown and the Hide AnyConnect from the Add/Remove Program List with ASDM

This procedure applies just to AnyConnect web deployment updates. This example considers an AnyConnect web deployment update from version 4.9.04053 to 4.9.0.6037.

#### **Configuration Steps**

Step 1. Confirm the AnyConnect version that runs on the Windows machine.

Step 1.1 The Windows machine in this example has the AnyConnect version 4.9.04053 already installed for both the Core & VPN and the Umbrella Roaming Security modules.

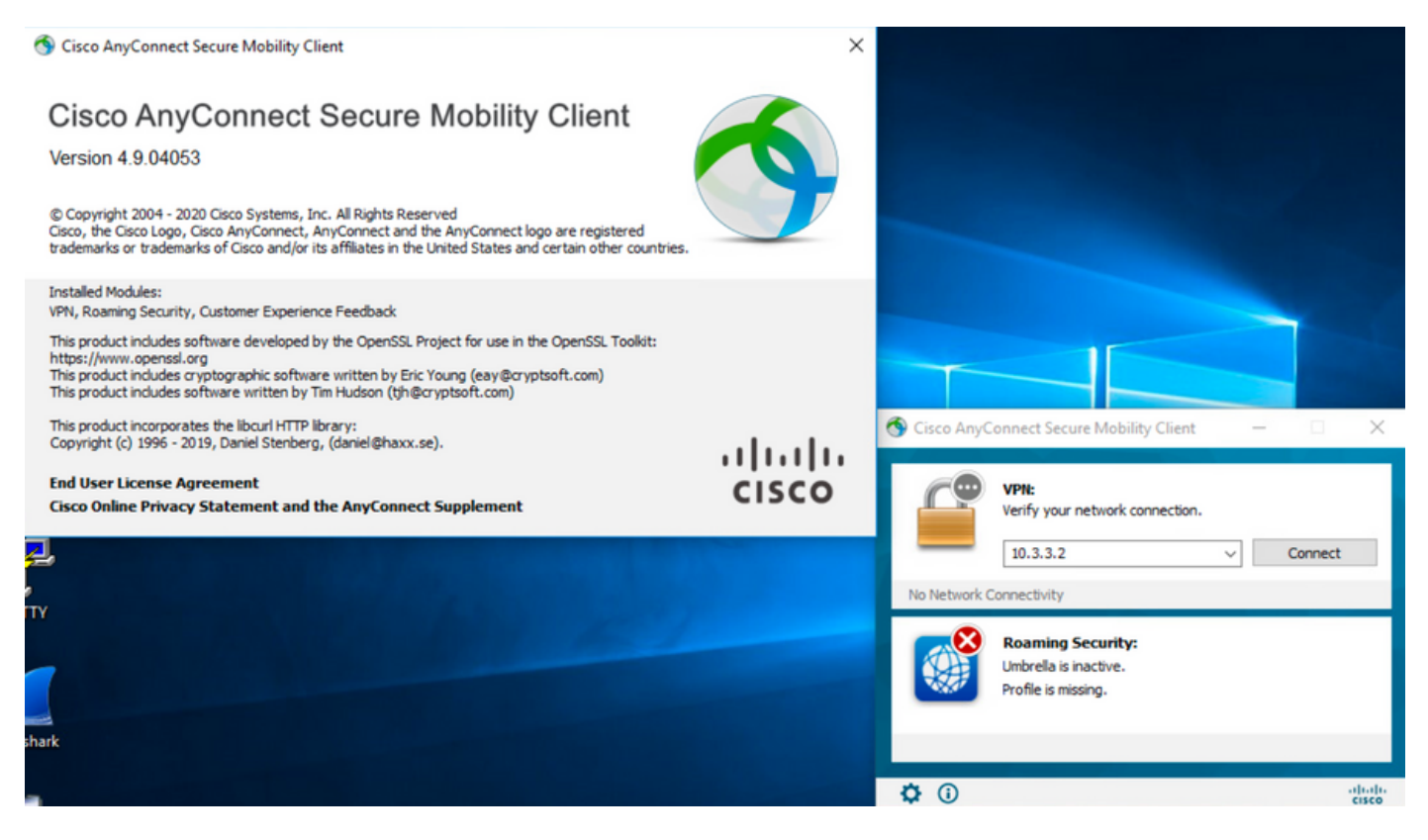

Step 2. Download the AnyConnect headend deployment package file for Windows.

Step 2.1 Navigate to the Cisco software download page and download the AnyConnect headend deployment package file version to install on the Windows machine for the web deployment update.

For this example, download the Windows AnyConnect headend deployment package version 4.9.06037 (anyconnect-win-4.9.06037-webdeploy-k9.pkg).

How to Buy

Partners Employees

CHRISTIAN HERNANDEZ RESENDIZ Q 👷 🧿 🕤 🕄

## Software Download

Downloads Home / Security / VPN and Endpoint Security Clients / Cisco VPN Clients / AnyConnect Secure Mobility Client / AnyConnect Secure Mobility Client v4.x / AnyConnect VPN Client Software- 4.9.06037

AnyConnect Secure Mobility Client v4.x Q Search. Release 4.9.06037 Related Links and Documentation Expand All Collapse All AnyConnect Ordering Guide Release Notes for 4.9.06037 🛨 🚖 습 습 습 (25) Read reviews Latest Release A My Notifications Licensing FAQ 4.10.00093 4.9.06037 AnyConnect 4.9 is available to customers with active AnyConnect Apex, Plus or VPN Only term/contracts. See the AnyConnect Ordering Guide for All Release options, Software Download problems? Translations > Release Date File Information Size ISEComplianceModule > AnyConnect Pre-Deployment Package (Linux 64-bit) ± 👾 🖿 26.18 MB 05-Feb-2021 anyconnect-linux64-4.9.06037-predeploy-k9.tar.gz AppSelector-2.0 > Application Programming Interface [API] (Linux 64-bit) 05-Feb-2021 6.84 MB + 👾 🖿 > Hostscan anyconnect-linux64-4.9.06037-vpnapi.tar.gz Android > AnyConnect Headend Deployment Package (Linux 64-bit) 05-Feb-2021 35.58 MB ± 👾 🖿 anyconnect-linux64-4.9.06037-webdeploy-k9.pk > 4.10 AnyConnect Pre-Deployment Package (Mac OS) 42.32 MB 05-Feb-2021 + \: 🖬 NVM > os-4.9.06037-predeploy -k9.dmg Application Programming Interface [API] (Mac OS) 05-Feb-2021 34.49 MB 4.9 ± ∵ ≞ connect-macos-4.9.06037-vpnapi.tar.g 4.9.06037 + 👾 🖿 AnyConnect Headend Deployment Package (Mac OS) 05-Feb-2021 58.21 MB connect-macos-4.9.06037-webdeploy-k9.pkg 4.9.05042 Language localization transform Pre-Deployment (Windows) 05-Feb-2021 0.63 MB <u>+ \.</u> 4.9.04053 anyconnect-win-4.9.06037-core-ypn-lang-predeploy-k9.zip Language localization transform Headend Deployment (Windows) 05-Feb-2021 0.63 MB ± ∵ ∎ nect-win-4.9.06037-core-vpn-lang-webdeplov-k9.zip AnyConnect Pre-Deployment Package (Windows) - includes 05-Feb-2021 65.80 MB <u>+</u> 👾 🖿 individual MSI files anyconnect-win-4.9.06037-predeploy-k9.zip 141.65 MB Application Programming Interface [API] (Windows) 05-Feb-2021 ± 👾 🖿 anyconnect-win-4.9.06037-vpnapi.zip AnyConnect Headend Deployment Package (Windows) 05-Feb-2021 76.37 MB ± 👾 🖿 anyconnect-win-4.9.06037-webdeploy-k9.pkg

Step 3. Download the AnyConnect installer transforms file for Windows.

Step 3.1 Navigate to the Cisco software download page and download the AnyConnect Installer transforms file for Windows that matches the same AnyConnect version to install in the windows machine.

For this example, download the transforms file for the AnyConnect version 4.9.06037 (tools-anyconnect-win-4.9.06037-transforms.zip).

| All Release                           | ~ | AnyConnect 4.9 is available to customers with active AnyConnect Ape options. Software Download problems?                                   | x, Plus or VPN Only term | /contracts. See the AnyConnect Or | dering Guide for |
|---------------------------------------|---|----------------------------------------------------------------------------------------------------|--------------------------|-----------------------------------|------------------|
| Translations                          | > | File Information                                                                                                    | Release Date             | Size                              |                  |
| ISEComplianceModule                   | > | AnyConnect Pre-Deployment Package (Linux 64-bit)                                                                                           | 05-Feb-2021              | 26.18 MB                          | ± 👾 🖿            |
| AppSelector-2.0                       | > | anyconnect-linux64-4.9.06037-predeploy-k9.tar.gz                                                                                           | 05 5 / 0004              |                                   | 1. N. J. IN      |
| Hostscan                              | > | Application Programming Interface [API] (Linux 64–bit)<br>anyconnect-linux64–4.9.06037-vpnapi.tar.gz                                       | 05-Feb-2021              | 6.84 MB                           | ≚ ∵ ∎            |
| Android                               | > | AnyConnect Headend Deployment Package (Linux 64-bit)<br>anyconnect-linux64-4.9.06037-webdeploy-k9.pkg                                      | 05-Feb-2021              | 35.58 MB                          | ±₩∎              |
| 4.10<br>NVM                           | > | AnyConnect Pre-Deployment Package (Mac OS)<br>anyconnect-macos-4.9.06037-predeploy-k9.dmg                                                  | 05-Feb-2021              | 42.32 MB                          | ± ₩ 🖿            |
| 4.9                                   | ~ | Application Programming Interface [API] (Mac OS) anyconnect-macos-4.9.06037-vpnapi.tar.gz                                                  | 05-Feb-2021              | 34.49 MB                          | ±∵               |
| <b>4.9.06037</b><br>4.9.05042         |   | AnyConnect Headend Deployment Package (Mac OS)<br>anyconnect-macos-4.9.06037-webdeploy-k9.pkg                                              | 05-Feb-2021              | 58.21 MB                          | ±₩∎              |
| 4.9.04053                             |   | Language localization transform Pre-Deployment (Windows) anyconnect-win-4.9.06037-core-vpn-lang-predeploy-k9.zip                           | 05-Feb-2021              | 0.63 MB                           | ±₩∎              |
|                                       |   | Language localization transform Headend Deployment (Windows) anyconnect-win-4.9.06037-core-vpn-lang-webdeploy-k9.zip                       | 05-Feb-2021              | 0.63 MB                           | ±₩∎              |
|                                       |   | AnyConnect Pre-Deployment Package (Windows) - includes<br>individual MSI files<br>anyconnect-win-4.9.06037-predeploy-k9.zip                | 05-Feb-2021              | 65.80 MB                          | ± ₩ 🖿            |
|                                       |   | Application Programming Interface [API] (Windows) anyconnect-win-4.9.06037-vpnapi.zip                                                      | 05-Feb-2021              | 141.65 MB                         | ± ₩ 🖿            |
|                                       |   | AnyConnect Headend Deployment Package (Windows) anyconnect-win-4.9.06037-webdeploy-k9.pkg                                                  | 05-Feb-2021              | 76.37 MB                          | ± ₩ 🖿            |
|                                       |   | AnyConnect Pre-Deployment Package (Windows 10 ARM64) -<br>includes individual MSI files<br>anyconnect-win-arm64-4.9.06037-predeploy-k9.zip | 05-Feb-2021              | 34.13 MB                          | ± ₩ ∎            |
|                                       |   | AnyConnect Headend Deployment Package (Windows 10 ARM64) anyconnect-win-arm64-4.9.06037-webdeploy-k9.pkg                                   | 05-Feb-2021              | 43.83 MB                          | ± \: 🖬           |
| NVM 4.9 4.9.06037 4.9.05042 4.9.04053 |   | Profile Editor (Windows)<br>tools-anyconnect-win-4.9.06037-profileeditor-k9.msi                                                            | 05-Feb-2021              | 10.61 MB                          | ± ₩ 🖿            |
|                                       |   | AnyConnect Installer Transforms (Windows)<br>tools-anyconnect-win-4.9.06037-transforms.zip                                                 | 05-Feb-2021              | 0.05 MB                           | ± ₩ 🖿            |

Step 4. Unzip the AnyConnect transforms file downloaded.

4.9.06037

#### Step 4.1 T he tools-anyconnect-win-4.9.06037-transforms.zipfile is unzipped on the next folder path: C:\Users\calo\Downloads\tools-anyconnect-win-4.9.06037-transforms.

✓ = tools-anyconnect-win-4.9.06037-transforms

| File Home Sha                            | are View                                                        |                   |          |       |
|------------------------------------------|-----------------------------------------------------------------|-------------------|----------|-------|
| $\leftarrow \rightarrow \cdot \uparrow $ | This PC > Downloads > tools-anyconnect-win-4.9.06037-transforms |                   |          |       |
| 🖈 Quick access                           | Name                                                            | Date modified     | Туре     | Size  |
| On Drive                                 | anyconnect-win-hide-addremove-display.mst                       | 4/19/2021 6:06 PM | MST File | 14 KB |
|                                          | anyconnect-win-lockdown.mst                                     | 4/19/2021 6:06 PM | MST File | 14 KB |
| 💻 This PC                                | _anyconnect-win-reboot-reallysuppress.mst                       | 4/19/2021 6:06 PM | MST File | 32 KB |
| Desktop                                  | anyconnect-win-disable-customer-experience-feedback.mst         | 4/19/2021 6:06 PM | MST File | 32 KB |
| Documents                                | anyconnect-win-enablefips.mst                                   | 4/19/2021 6:06 PM | MST File | 14 KB |
| - Downloads                              | anyconnect-win-gui-desktop-shortcut.mst                         | 4/19/2021 6:06 PM | MST File | 32 KB |
| - Dowindaus                              | anyconnect-win-reset-adapter-mtu.mst                            | 4/19/2021 6:06 PM | MST File | 32 KB |
| J Music                                  | anyconnect-win-strict-cert-policy.mst                           | 4/19/2021 6:06 PM | MST File | 14 KB |
| Pictures                                 | vpngina_anyconnect-win-reboot-reallysuppress.mst                | 4/19/2021 6:06 PM | MST File | 32 KB |

Step 5. Open the ASDM and connect to the ASA with your credentials.

Step 6. Transfer the AnyConnect headend deployment package from your PC to the ASA flash memory.

Step 6.1 Navigate to Tools > File Management > File Transfer > Between Local PC and Flash and transfer the AnyConnect headend deployment package version 4.9.06037 (anyconnect-win-4.9.06037-webdeploy-k9.pkg) to the ASA flash memory.

| e View Tools Wizard  | ls Window Help                                                                                                    | Type topic to search     |
|----------------------|----------------------------------------------------------------------------------------------------|--------------------------|
| Home                 | Monitoring 🔲 Save 🔇 Refresh 🔇 Back 💭 Forward 🦻 Help                                                                                                    |                          |
| Device List Bookmark |                                                                                                    |                          |
| vice List            | File Transfer                                                                                                    | /                        |
| Add 📋 Delete 🔊 C     | Drag and drop files between your local computer and flash to upload or download them.                                                                                                    |                          |
| G                    | Local Computer Disk(s)                                                                                                    |                          |
| <b>10.1.1.1</b>      | ← Back → Fwd ← Up ◆ Refresh À New 1 Delete ← Back → Fwd ★ Up ◆                                                                                                    | 🔉 Refresh 强 New 📋 Delete |
| 10.1.1.5             | - Downloads                                                                                                    | ^                        |
| 10.201.179.35        | anyconnect-win-4.9.06037-predeploy-k9     B- a smart-log                                                                                                    |                          |
|                      | Constant and a constant of the constant of the constant o | _                        |
| vice Management      | tools-anyconnect-wini Status X                                                                                                    |                          |
| Management Access    |                                                                                                    |                          |
| ASDM/HTTPS/Tel       |                                                                                                    | 72043 UTC                |
| HTTP Certificate I   | mease wait while ASDM is uploading file to flash.                                                                                                    | 20430_UTC                |
|                      |                                                                                                    |                          |
| E Command Line (C    | manyconnect-win-4.9.0008                                                                                                    |                          |
| 🕀 🙀 File Access      | anyconnect-win-4.9.0405                                                                                                    |                          |
| ICMP                 | anyconnect-win-4.9.0405                                                                                                    |                          |
| Management Inte      |                                                                                                    |                          |
| Management Ses       |                                                                                                    | 30852_UTC                |
| SNMP                 | anyconnect-win-4.9.06037 mediceproy resping                                                                                                    | -11832_UTC               |
| Lisensing            |                                                                                                    |                          |
| Dicensing            | Cisco_Firepower_Mgmt_Center_Patch-6.6.0.1-7.sh.R —FSCK0001.REC                                                                                                    |                          |
|                      | Cisco_Firepower_Mgmt_Center_Patch-6.6.0.1-7.sh.R —FSCK0002.REC                                                                                                    |                          |
| Device Setup         | F Cisco_Pirepower_ingmt_center_upgrade-0.4.0-113.5i -FSCK0003.REC                                                                                                    |                          |
| Firewall             | Cisco_Firepower_Mgmt_Center_Opgrade=0.0.0-90.511                                                                                                    |                          |
| 3 riewaii            | Contracting from Contracting transformed in 191.81                                                                                                    | ~                        |
| Remote Access VPN    |                                                                                                    |                          |
| 3                    | Close Help                                                                                                    |                          |

Step 7. Configure the transferred AnyConnect headend deployment package version for the web deployment update.

Step 7.1 Navigate to the ASDM Configuration > Remote Access VPN > Anyconnect Client Software and select the AnyConnect headend deployment package version 4.9.04053 installed.

Step 7.2 Then, select **Replace** and **Browse Flash** to replace the old AnyConnect headend deployment package version 4.9.04053 with the 4.9.06037 previously transferred to the flash memory.

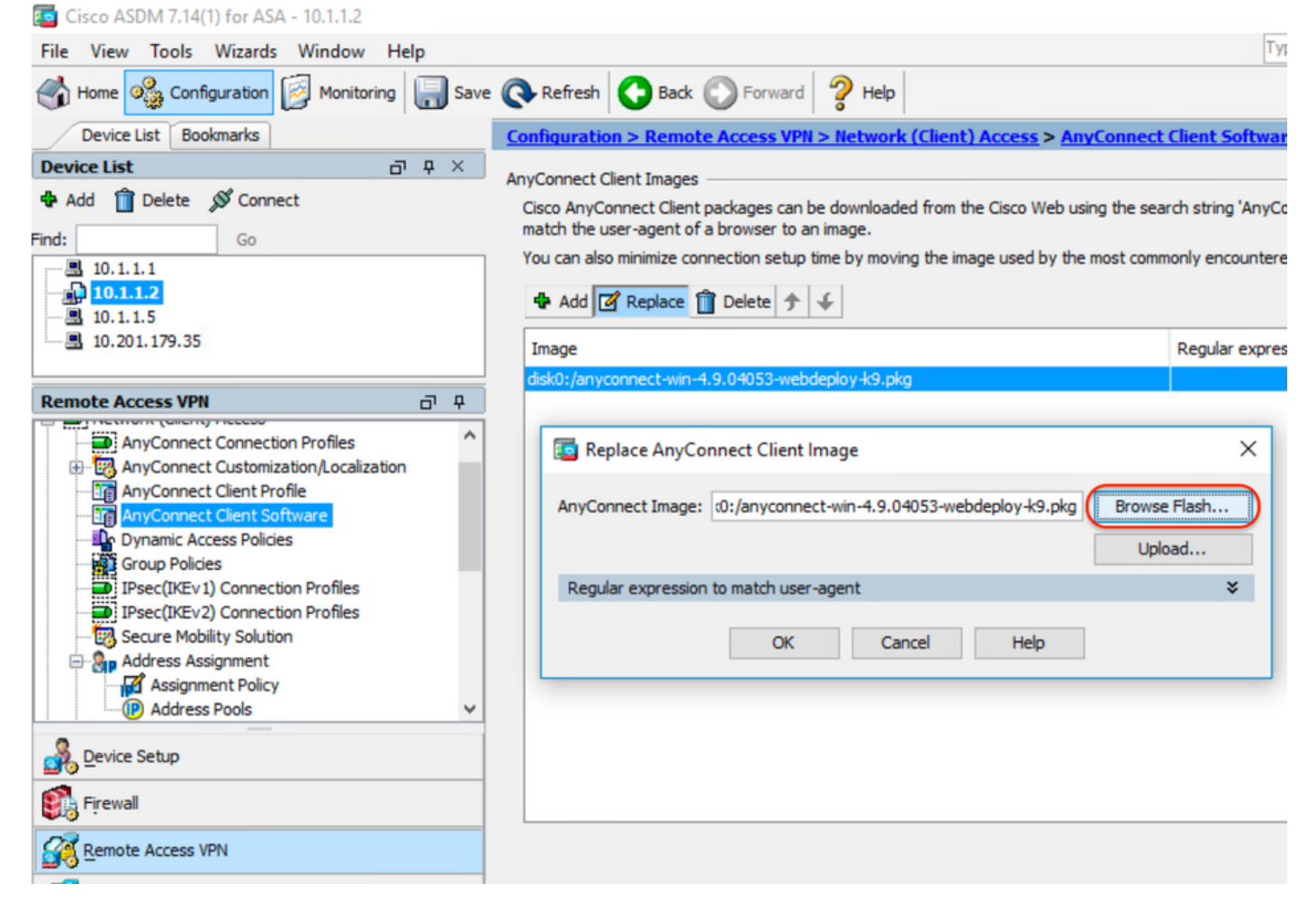

| 🧧 Browse Flash                                          |                                                                                                    |                                          | 2                                                     | ×        |
|---------------------------------------------------------|----------------------------------------------------------------------------------------------------|------------------------------------------|-------------------------------------------------------|----------|
| Folders                                                 | Files                                                                                                    |                                          |                                                       |          |
| e-disk0:                                                | FileName ^1                                                                                                   | Size (bytes)                             | Date Modified                                         | ]        |
|                                                         | anyconnect-win-4.9.04                                                                                         | 70,592,901                               | 02/04/21 20:00:18                                     | ·        |
| 🗄 🗀 coredumpinfo                                        | anyconnect-win-4.9.06                                                                                         | 80,078,630                               | 05/18/21 19:20:16                                     |          |
| 🗄 🗀 snmp                                                | asa9-12-2-smp-k8.bin                                                                                          | 102,703,104                              | 10/24/19 15:52:58                                     |          |
|                                                         | asa9-12-4-7-smp-k8.bin                                                                                        | 102,813,696                              | 11/18/20 10:49:20                                     |          |
|                                                         | asa9-13-1-12-smp-k8.bin                                                                                       | 103,882,752                              | 08/18/20 19:46:36                                     |          |
|                                                         | asa9-13-1-smp-k8.bin                                                                                          | 103,827,456                              | 08/18/20 19:24:38                                     |          |
|                                                         | asa9-14-1-19-smp-k8.bin                                                                                       | 105,062,400                              | 08/18/20 19:47:40                                     |          |
|                                                         | asa9-14-1-smp-k8.bin                                                                                          | 105, 172, 992                            | 08/18/20 19:47:10                                     |          |
|                                                         | asa9-14-2-13-smp-k8.bin                                                                                       | 109,541,376                              | 03/29/21 18:51:56                                     |          |
|                                                         | asa9101-smp-k8.bin                                                                                            | 115,605,504                              | 10/24/19 15:16:22                                     |          |
|                                                         | asa982-15-smp-k8.bin                                                                                          | 108,840,960                              | 11/18/20 11:04:44                                     |          |
|                                                         | asdm-7131-101.bin                                                                                             | 34,030,612                               | 08/18/20 19:17:58                                     |          |
|                                                         | asdm-7131.bin                                                                                                 | 34,033,084                               | 08/18/20 19:17:36                                     |          |
|                                                         | asdm-7141-46.bin                                                                                              | 35,743,132                               | 08/18/20 19:18:30                                     |          |
|                                                         | asdm-7141-48.bin                                                                                              | 35,744,052                               | 08/18/20 19:18:42                                     |          |
|                                                         | ander 7141 bis                                                                                                | 05 741 400                               | 09/19/20 10:19:14                                     | <u> </u> |
| File Name:                                              | anyconnect-win-4.9.06037-we                                                                                   | bdeploy-k9.pkg                           |                                                       |          |
|                                                         |                                                                                                    |                                          |                                                       |          |
|                                                         | OK Cancel                                                                                                    | Refresh                                  |                                                       |          |
| Step 7.3 Apply the configuration changes a              | nd Send them to the ASA.                                                                                      |                                          |                                                       |          |
| Cisco ASDM 7.14(1) for ASA - 10.1.1.2                   |                                                                                                    |                                          | - C                                                   | ×        |
| Here View Tools Wizards Window Help                     | Refresh C Back ( Forward 2 Help                                                                               |                                          |                                                       | 0        |
| Device List Bookmarks                                   | Configuration > Remote Access VPN > Network (Clien                                                            | it) Access > AnyConnect Client Sof       | tware                                                 |          |
| Device List     □     □     ↓ ×               Add       | AnyConnect Client Images                                                                                      | the Cisco Web using the search string 'A | nvConnect VPN Client'. The regular expression is used | to       |
| Go                                                      | match the user-agent of a browser to an image.<br>You can also minimize connection setup time by moving the i | mage used by the most commonly encou     | ntered operation system to the top of the list.       |          |
| 10.1.1.1<br>10.1.1.2<br>10.1.1.5                        | 💠 Add 📝 Replace 📋 Delete 🛧 🎸                                                                                  |                                          |                                                       |          |
| Remote Access VPN                                       | Image                                                                                                    | Regular ex                               | pression to match user-agent                          |          |
| Network (Client) Access                                 | diskU:/anyconnect-win-4.9.06037-webdeploy-k9.pkg                                                              |                                          |                                                       |          |
| AnyConnect Connection Profiles                          |                                                                                                    |                                          |                                                       |          |
| AnyConnect Client Profile                               |                                                                                                    |                                          |                                                       |          |
| Group Policies<br>IPsec(IKEv1) Connection Profiles      |                                                                                                    |                                          |                                                       |          |
| Device Setup                                            |                                                                                                    |                                          |                                                       |          |
| Firewall                                                |                                                                                                    |                                          |                                                       |          |
| Remote Access VPN                                       |                                                                                                    |                                          |                                                       |          |
| Site-to-Site VPN                                        |                                                                                                    |                                          |                                                       |          |
| Jevice management     ********************************* |                                                                                                    | Apply Reset                              |                                                       |          |

| Preview CLI Commands                                                                                                    |                                                                                                    |                                                                                         |                                                                                               | ×                                  |
|----------------------------------------------------------------------------------------------------|----------------------------------------------------------------------------------------------------|-----------------------------------------------------------------------------------------|-----------------------------------------------------------------------------------------------|------------------------------------|
| The following CLI commands a<br>click Send. To not send the co                                                                                                    | re generated based on the<br>mmands and continue makir                                                                                                    | changes you made in ASDM.<br>ng changes in ASDM, dick Car                               | To send the commands to neel.                                                                 | the ASA,                           |
| webvpn<br>no anyconnect image dis<br>anyconnect image disk0:                                                                                                    | k0:/anyconnect-win-4.9.04                                                                                                    | 1053-webdeploy-k9.pkg 1<br>7-webdeploy-k9.pkg 1                                         |                                                                                               |                                    |
| Step 8. Import the AnyConnect sample<br>Step 8.1 Navigate to the ASDM Config<br>files required.<br>Step 8.2 Import the AnyConnect versior<br>VPN and the Umbrella Roaming Secu<br>Enter the values as follows:<br>Name: _anyconnect-lockdown<br>Platform: win | Send<br>transforms files.<br>uration > Remote Access VPN ><br>1 4.9.06037 _anyconnect-win-loc<br>rity modules.                                                                                                    | Cancel Save To F<br>Customized Installer Transforms<br>kdown.mst sample transforms file | <b>ie</b><br><b>s &gt; Import</b> and import the sample<br>to enable the lockdown for both, t | transforms<br>he <b>CORE &amp;</b> |
| Select a file - Local computer: C:\Users                                                                                                    | \calo\Downloads\tools-anyconn                                                                                                    | lect-win-4.9.06037-transforms\_an                                                       | iyconnect-win-lockdown.mst<br>—                                                               |                                    |
| File View Tools Wizards Window Help                                                                                                    |                                                                                                    |                                                                                         | Type topic to search Go                                                                       | ahaha                              |
| Home 🗞 Configuration 🔯 Monitoring                                                                                                    | Save 💽 Refresh 💽 Back 🔘 Forward                                                                                                    | Help                                                                                    |                                                                                               | cisco                              |
| Device List Bookmarks                                                                                                    | Configuration > Remote Access VPN<br>Transforms                                                                                                    | I > Network (Client) Access > AnyConnect Cu                                             | stomization/Localization > Customized In                                                      | staller 🛛                          |
| Add      Delete      Connect                                                                                                    | This nanel lists the AnvConnect-customi                                                                                                    | zation binary every table modules and scripts on the                                    | device. These objects will be served by the ASA                                               | on request from                    |
| Find:       Go         IO.1.1.1       IO.1.1.2         IO.1.1.2       IO.1.1.5         IO.1.1.79.35       IO.1.1.79.35         Remote Access VPN       IIIIIIIIIIIIIIIIIIIIIIIIIIIIIIIIIIII                                                                   | <ul> <li>Import AnyConnect Customization Ob</li> <li>Name:anyconnect-lockdown</li> <li>Platform: win</li> <li>Select a file</li> <li>© Local computer</li> <li>Path: C:\Users\calo\C</li> <li>O Flash file system</li> <li>Path:</li> <li>Remote server</li> <li>Path ftp://</li> <li>Import Now</li> </ul> | Downloads\tools-anyconne  Browse Local Files Browse Flash Cancel Help                   | × left side navigation tree.                                                                  |                                    |
|                                                                                                    | »<br>•                                                                                                    | Apply Reset                                                                             |                                                                                               |                                    |

| Import AnyConnect Customization Objects                    | $\times$ |
|------------------------------------------------------------|----------|
| Name:anyconnect_lockdown                                   |          |
| Platform: win 🗸                                            |          |
| Select Information                                         | ×        |
| Entry _anyconnect_lockdown has been successfully imported. |          |
| ОК                                                         |          |
| Path ftp 🗸 ://                                             |          |
| Import Now Cancel Help                                     |          |

Note: The AnyConnect \_anyconnect-win-lockdown.mst sample transforms file works for whatever AnyConnect module required.

Step 8.3 Import the AnyConnect version 4.9.06037 \_anyconnect-win-hide-addremove-display.mst sample transforms file to enable the hide from the add/remove program list for both, the CORE & VPN and the Umbrella Roaming Security modules.

Enter the values as follows: Name: \_anyconnect-hideaddremove

#### Platform: win

Select a file: C:\Users\calo\Downloads\tools-anyconnect-win-4.9.06037-transforms\\_anyconnect-win-hide-addremove-display.mst

#### Tisco ASDM 7.14(1) for ASA - 10.1.1.2

| Cisco ASDM 7.14(1) for ASA - 10.1.1.2                                                                                                    |                                                                                                    | -                                                                        | $\Box$ $\times$ |
|----------------------------------------------------------------------------------------------------|----------------------------------------------------------------------------------------------------|--------------------------------------------------------------------------|-----------------|
| File View Tools Wizards Window Help                                                                                                    |                                                                                                    | Type topic to search Go                                                  | ahaha           |
| Home 🍪 Configuration 🔯 Monitoring                                                                                                    | ave 🔇 Refresh 🔇 Back 🔘 Forward 🦻 Help                                                              |                                                                          | cisco           |
| Device List Bookmarks                                                                                                    | Configuration > Remote Access VPN > Network (Client) Access > AnyConnect Customiz                  | zation/Localization > Customized Ins                                     | taller 🗆        |
| Device List                                                                                                    |                                                                                                    |                                                                          |                 |
| 🗣 Add 🗻 Delete 🚿 Connect<br>Find: Go                                                                                                    | This papel lists the AnyConnect-customization binary executable modules and scripts on the device. | These objects will be served by the ASA of<br>keft side navigation tree. | n request from  |
| ■ 10.1.1.1<br>10.1.1.2<br>■ 10.1.1.5<br>■ 10.201.179.35                                                                                                    | Name: _anyconnect-hideaddremov Platform: win                                                       |                                                                          |                 |
| Remote Access VPN                                                                                                    | Select a file                                                                                      | -                                                                        |                 |
| AnyConnect Connection Profiles  AnyConnect Customization/Localization  B Resources  B Binary  B Script  G GUI Text and Messages  G Customized Installer Transforms  Customized Installer Transforms  Customized Installer Transform  Customized Installer Transform  Cus | C:\Users\calo\Downloads\tools-anyconne     Browse Local Files     Flash file system     Path:      |                                                                          |                 |
| Device Setup                                                                                                    | Path ftp 🧹 ://                                                                                     |                                                                          |                 |
| Firewall                                                                                                    | Import Now Cancel Help                                                                             |                                                                          |                 |
| Remote Access VPN                                                                                                    |                                                                                                    |                                                                          |                 |
| Site-to-Site VPN                                                                                                    |                                                                                                    |                                                                          |                 |
| Device Management                                                                                                    |                                                                                                    |                                                                          |                 |
|                                                                                                    | » Apply Reset                                                                                      |                                                                          |                 |

| 🔄 Import  | AnyConnect Customization Objects                                | $\times$ |
|-----------|-----------------------------------------------------------------|----------|
| Name:     | anyconnect-hideaddremove                                        |          |
| Platform: | win 🗸                                                           |          |
| Sele 🔁 Ir | formation                                                       | ×        |
|           | Entry _anyconnect-hideaddremove has been successfully imported. |          |
| Path      | ftp     ://       Import Now     Cancel       Help              |          |

Note: The \_anyconnect-win-hide-addremove-display.mst sample transforms file works for whatever AnyConnect module required.

Step 8.4 Save the configuration changes and Send them to the ASA.

| Cisco ASDM 7.14(1) for ASA - 10.1.1.2                                                                                                    |            |                                                                                                    | -                                                                                                    | ٥            | $\times$ |
|----------------------------------------------------------------------------------------------------|------------|----------------------------------------------------------------------------------------------------|----------------------------------------------------------------------------------------------------|--------------|----------|
| File View Tools Wizards Window Help                                                                                                    | Save       | Refresh Stack SForward Proved Help                                                                                                    | Type topic to search Go                                                                                                    | cisc         | 11<br>;0 |
| Device List Bookmarks                                                                                                    | < <u>5</u> | onfiguration > Remote Access VPN > Network (Client) Access > An<br>ransforms                                                                             | <pre>vConnect Customization/Localization &gt; Customized Inst</pre>                                                          | <u>aller</u> |          |
| Add      Delete      Connect     Go     10.1.1.1                                                                                                    |            | This panel lists the AnyConnect-customization binary executable modules and the AnyConnect client. To easily view and manage only the scripts, please go | scripts on the device. These objects will be served by the ASA on<br>to the 'Script' panel in the left side navigation tree. | request from | n        |
| 10.1.1.2                                                                                                    |            | Platform                                                                                                    | Object Name                                                                                                    |              |          |
| <b>10.201.179.35</b>                                                                                                    |            | win<br>win                                                                                                    | _anyconnect-hideaddremove<br>_anyconnect-lockdown                                                                            |              |          |
| Remote Access VPN 🗗 🖓                                                                                                    | 2          |                                                                                                    |                                                                                                    |              |          |
| Hotwork (Client) Access     AnyConnect Connection Profiles     AnyConnect Customization/Localization     GResources     Binary     Script     GGUT Text and Messages     GGU Customized Installer Transforms     GALLCocalized Installer Transforms | ^          |                                                                                                    |                                                                                                    |              |          |

| Tisco ASDM 7.14(1) for ASA - 10.1.1.2                                                                                                    |                                                                                                    |         |                                               | -         |                 |
|----------------------------------------------------------------------------------------------------|----------------------------------------------------------------------------------------------------|---------|-----------------------------------------------|-----------|-----------------|
| File View Tools Wizards Window Help                                                                                                    |                                                                                                    | Type to | pic to search                                 | Go        | ahaha           |
| Home 🍣 Configuration 🔯 Monitoring Save 🐼 R                                                                                                    | efresh 🔇 Back 🔘 Forward 🦻 Help                                                                                                    |         |                                               |           | CISCO           |
| Device List Bookmarks Terview CL                                                                                                    | l Commands                                                                                                    | ×       | calization > <u>Custor</u>                    | nized In  | staller 🛛       |
| Device List         Image: Connect <b>A</b> Add             Î             Delete <i>S</i> Connect               AsA, dick Send.            Find:         Go              write mem <b>B</b> 10.1.1.1               write mem | I commands are generated based on the changes you made in ASDM. To send the commands to<br>To not send the commands and continue making changes in ASDM, dick Cancel. | the     | ects will be served by<br>de navigation tree. | the ASA o | on request from |
|                                                                                                    |                                                                                                    |         |                                               |           |                 |
| Remote Access VPN AnyConnect Connection Profiles AnyConnect Customization/Localization Binary Binary GUI Text and Messages Guteonized Installer Transforms Localized Installer Transforms                                    |                                                                                                    |         |                                               |           |                 |
| Device Setup                                                                                                    |                                                                                                    |         |                                               |           |                 |
| 💱 Firewall                                                                                                    |                                                                                                    |         |                                               |           |                 |
| Remote Access VPN                                                                                                    |                                                                                                    |         |                                               |           |                 |
| Site-to-Site VPN                                                                                                    | Send Cancel Save To File                                                                                                    |         |                                               |           |                 |
| Device Management                                                                                                    |                                                                                                    |         |                                               |           |                 |
| 20                                                                                                    | Apply Reset                                                                                                    |         |                                               |           |                 |

**Note**: By the time this article was written, the name used to import the sample transforms files must have an underscore "\_" at the start of the name, this forces the sample transforms imported to work for whatever AnyConnect module. If you use a different name without an underscore at the start of the name, then, the sample transforms imported works just for the CORE & VPN Anyconnect module (<u>CSCvy38427</u>).

Step 9. AnyConnect web deployment auto-update.

Step 9.1 Force the AnyConnect web deployment auto-update to happen for the CORE & VPN and the Umbrella Roaming Security modules.

Here the ASA AnyConnect configuration in place in order to allow the CORE & VPN and the Umbrella Roaming Security modules to get auto-updated:

webvpn enable outside anyconnect image disk0:/anyconnect-win-4.9.06037-webdeploy-k9.pkg 1 anyconnect enable tunnel-group-list enable group-policy ANYCONNECT\_GP1 internal group-policy ANYCONNECT\_GP1 attributes vpn-tunnel-protocol ssl-client ssl-clientless split-tunnel-policy tunnelspecified split-tunnel-network-list value SPLIT\_TUNNEL1 webvpn anyconnect modules value umbrella tunnel-group MY\_TUNNEL1 type remote-access tunnel-group MY\_TUNNEL1 general-attributes address-pool VPN\_POOL1 default-group-policy ANYCONNECT\_GP1 tunnel-group MY\_TUNNEL1 webvpnattributes group-alias SSL\_TUNNEL1 enable

Step 9.2 Start a connection to the ASA headend from the AnyConnect client that runs version 4.9.04053 on the Windows machine.

| S Cisco Any  | Cisco AnyConnect Secure Mobility Client –<br>VPN:<br>Exiting. Upgrade in progress.<br>10.3.3.2<br>Connect<br>Connect<br>Mbrella is inactive.<br>Profile is missing. |     |         |                 |
|--------------|----------------------------------------------------------------------------------------------------|-----|---------|-----------------|
|              | VPN:<br>Exiting. Upgrade in progress.<br>10.3.3.2                                                                                                    | ~   | Connect |                 |
|              | Roaming Security:<br>Umbrella is inactive.<br>Profile is missing.                                                                                                   |     |         |                 |
| <b>¢</b> ()  |                                                                                                    |     |         | uluilu<br>cisco |
| AnyConnect S | ecure Mobility Client Download                                                                                                    | der |         |                 |

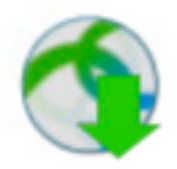

The AnyConnect Downloader is installing AnyConnect Secure Mobility Client 4.9.06037. Please wait...

## AnyConnect Secure Mobility Client Downloader

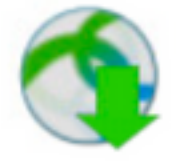

The AnyConnect Downloader is installing AnyConnect Umbrella Roaming Security 4.9.06037. Please wait...

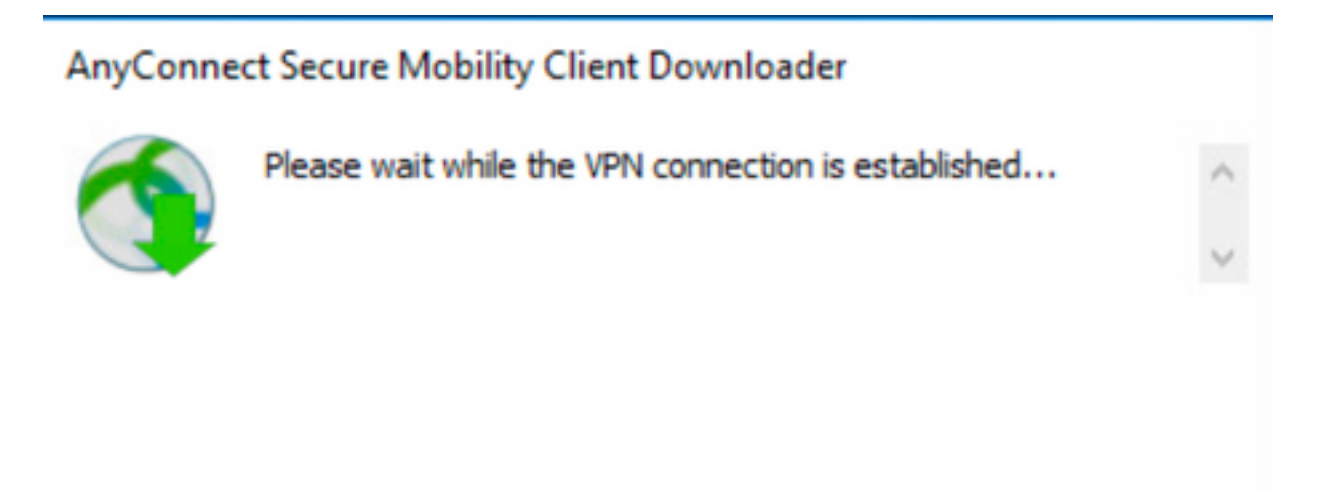

Step 9.3 After this, the AnyConnect Core & VPN and the Umbrella Roaming Security modules are updated to version 4.9.06037 with the lockdown and the hide from the add/remove program list features enabled.

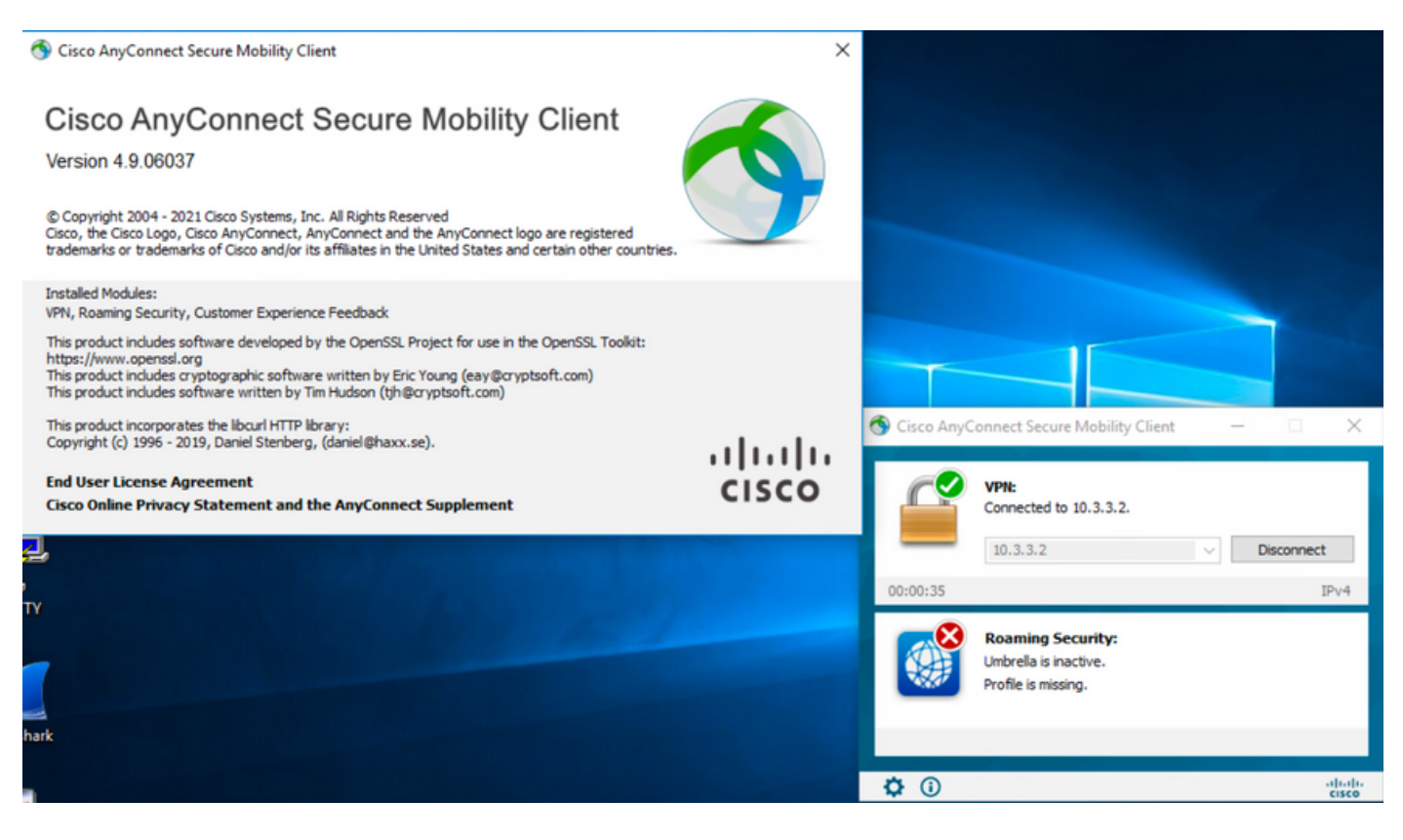

# Verify

Confirm the Lockdown feature is enabled for the AnyConnect modules installed

Step 1. Open the Windows services (services.msc) as follows.

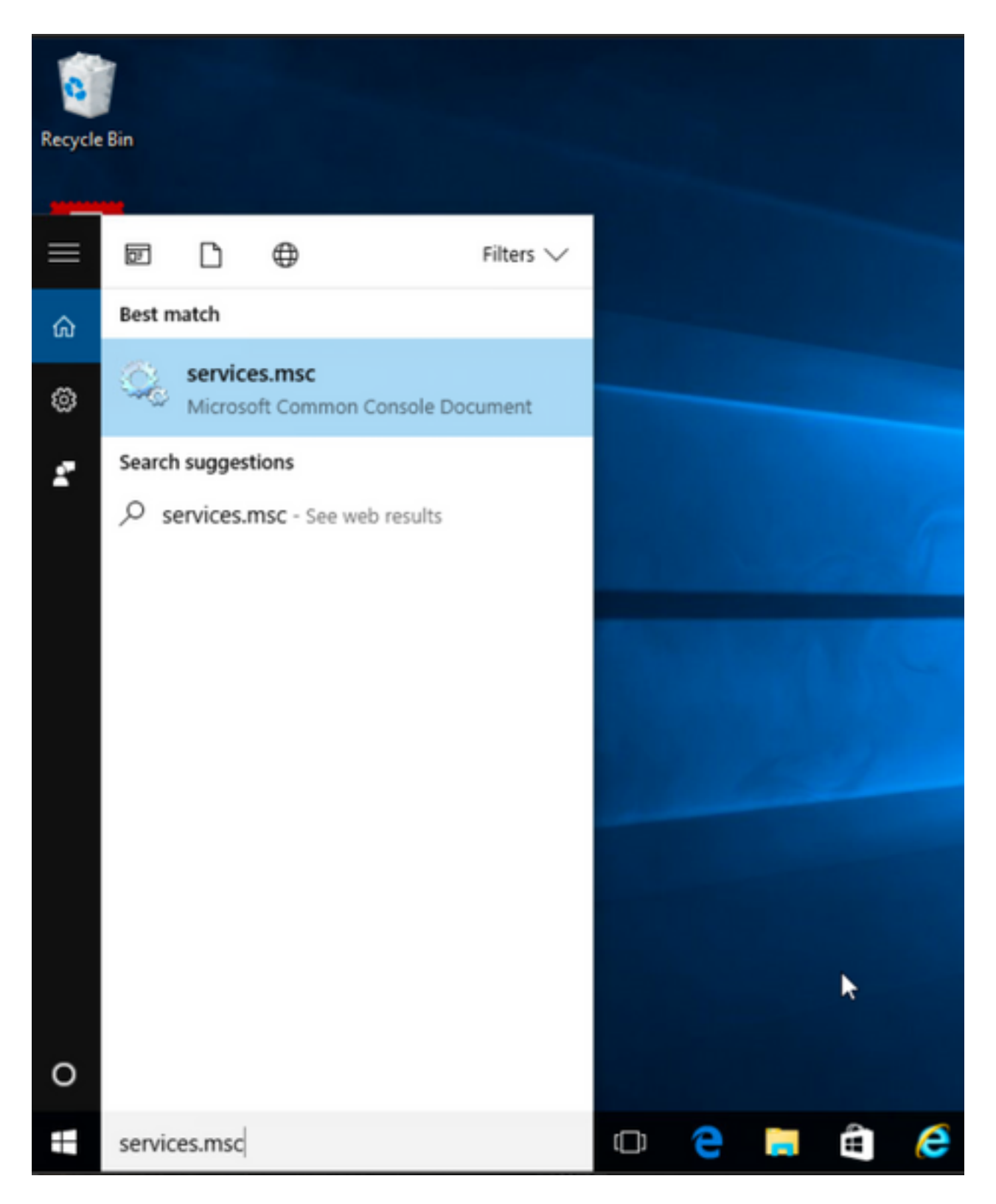

Step 2. Then, right-click over the CORE & VPN and the Umbrella Roaming Security services.

You can confirm the lockdown feature is enabled as you are not allowed to Start, Stop, Pause, Resume or Restart the services for these AnyConnect modules.

#### 🔍 Services

File Action View Help

| 🔍 Services (Local) | Name                                               | Description  | Status  | Startup Type  | Log On As    |   | ^ |
|--------------------|----------------------------------------------------|--------------|---------|---------------|--------------|---|---|
|                    | BranchCache                                        | This service |         | Manual        | Network S    |   |   |
|                    | Certificate Propagation                            | Copies user  | Running | Manual        | Local Syste  |   |   |
|                    | Cisco AnyConnect Secure Mobility Agent             | Cisco AnyC   | Running | Automatic     | C            |   |   |
|                    | Cisco AnyConnect SWG Agent                         | Cisco AnyC   |         | Manual        | Start        |   |   |
|                    | 🖏 Cisco AnyConnect Umbrella Roaming Security Agent | Cisco AnyC   | Running | Manual        | Stop         |   |   |
|                    | Client License Service (ClipSVC)                   | Provides inf |         | Manual (Trig. | Pause        |   |   |
|                    | 🖏 CNG Key Isolation                                | The CNG ke   | Running | Manual (Trig. | Resume       |   |   |
|                    | 🖏 COM+ Event System                                | Supports Sy  | Running | Automatic     | Restart      |   |   |
|                    | 🖏 COM+ System Application                          | Manages th   | Running | Manual        |              |   |   |
|                    | 🖏 Computer Browser                                 | Maintains a  | Running | Manual (Trig. | All Tasks    | > |   |
|                    | Connected Device Platform Service                  | This service |         | Disabled      | Refresh      |   |   |
|                    | Connected User Experiences and Telemetry           | The Connec   | Running | Automatic     | -            |   |   |
|                    | CoreMessaging                                      | Manages co   | Running | Automatic     | Properties   |   |   |
|                    | 🖏 Credential Manager                               | Provides se  | Running | Manual        | Help         |   |   |
|                    | 🗟 Cryptographic Services                           | Provides thr | Running | Automatic -   | INCOMUN Date |   |   |
|                    | 🖏 Data Sharing Service                             | Provides da  | Running | Manual (Trig  | Local Syste  |   |   |
|                    | Cale Collection Publishing Service                 | The DCP (D   |         | Manual (Trig  | Local Syste  |   |   |
|                    | COM Server Process Launcher                        | The DCOM     | Running | Automatic     | Local Syste  |   |   |
|                    | Calibria Contraction                               | Performs co  | Running | Automatic (D  | Local Syste  |   |   |
|                    | California Contraction Service                     | Enables pair |         | Manual (Trig  | Local Syste  |   |   |
|                    | Q Device Install Service                           | Enables a c  |         | Manual (Trig  | Local Syste  |   |   |
|                    | Cevice Management Enrollment Service               | Performs D   |         | Manual        | Local Syste  |   |   |
|                    | 🖏 Device Setup Manager                             | Enables the  | Running | Manual (Trig  | Local Syste  |   |   |

Services

File Action View Help

| 🖛 🏟 📊 🖾 🤷 📑 🚺    |                                                  |                             |         |                        |              |   |   |
|------------------|--------------------------------------------------|-----------------------------|---------|------------------------|--------------|---|---|
| Services (Local) | Name ^                                           | Description<br>This service | Status  | Startup Type<br>Magual | Log On As    |   | ^ |
|                  | Cartificate Demonstion                           | Conice week                 | Pupping | Manual                 | Lecal Surte  |   |   |
|                  | Circo Any Connect Service Mobility Agent         | Copies user                 | Running | Automatic              | Local System |   |   |
|                  | Cisco AnyConnect Secure Mobility Agent           | CISCO AnyC                  | Kunning | Automatic              | Local System |   |   |
|                  | Cisco AnyConnect SWG Agent                       | Cisco AnyC                  |         | Manual                 | Local Syste  |   |   |
|                  | Cisco AnyConnect Umbrella Roaming Security Agent | Cisco AnyC                  | Running | Manual                 | Local Surte  |   |   |
|                  | Client License Service (ClipSVC)                 | Provides inf                |         | Manual (Trig           | Start        |   |   |
|                  | 🖏 CNG Key Isolation                              | The CNG ke                  | Running | Manual (Trig           | Stop         |   |   |
|                  | 🖏 COM+ Event System                              | Supports Sy                 | Running | Automatic              | Pause        |   |   |
|                  | COM+ System Application                          | Manages th                  | Running | Manual                 | Resume       |   |   |
|                  | Computer Browser                                 | Maintains a                 | Running | Manual (Trig           | Destart      |   |   |
|                  | Connected Device Platform Service                | This service                |         | Disabled               | Restart      |   |   |
|                  | Connected User Experiences and Telemetry         | The Connec                  | Running | Automatic              | All Tasks    | > |   |
|                  | 🖏 CoreMessaging                                  | Manages co                  | Running | Automatic              | Defeash      |   |   |
|                  | 🖏 Credential Manager                             | Provides se                 | Running | Manual                 | Kerresh      |   |   |
|                  | Cryptographic Services                           | Provides thr                | Running | Automatic              | Properties   |   |   |
|                  | 🖏 Data Sharing Service                           | Provides da                 | Running | Manual (Trig           | 11-b-        |   |   |
|                  | Contraction Publishing Service                   | The DCP (D                  |         | Manual (Trig           | нер          |   |   |
|                  | COM Server Process Launcher                      | The DCOM                    | Running | Automatic              | Local Syste  |   |   |
|                  | Contraction 🖓 Delivery Optimization              | Performs co                 | Running | Automatic (D           | Local Syste  |   |   |
|                  | Cevice Association Service                       | Enables pair                |         | Manual (Trig           | Local Syste  |   |   |

Confirm the Hide from the Add/Remove Program List feature is enabled for the AnyConnect modules installed

Step 1. Open the AnyConnect client as follows.

\_

٥

 $\times$ 

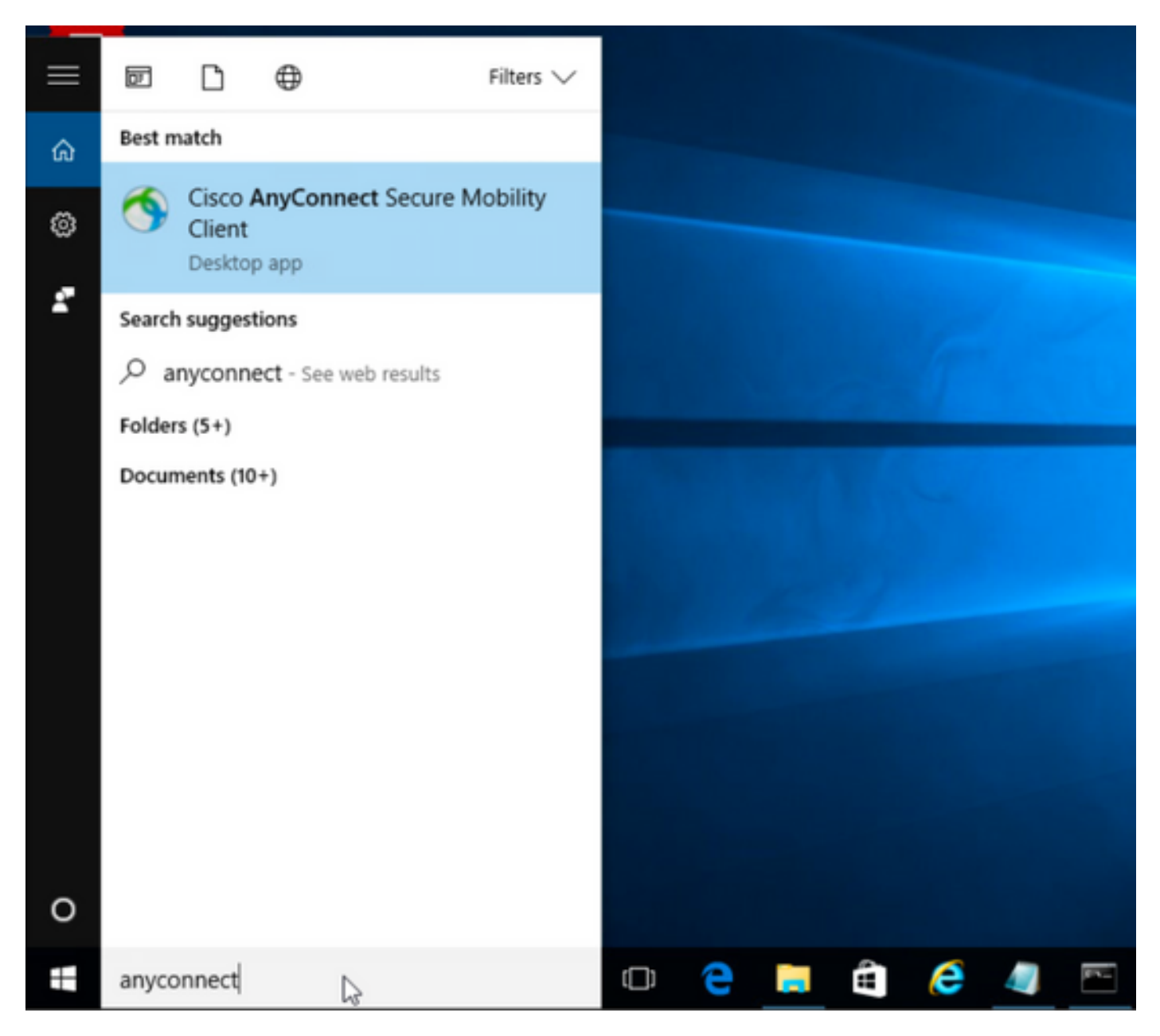

Step 2. Confirm the AnyConnect version installed.

For this, select the INFO icon under the AnyConnect client as follows:

Step 2.1 For the AnyConnect version 4.9.04053:

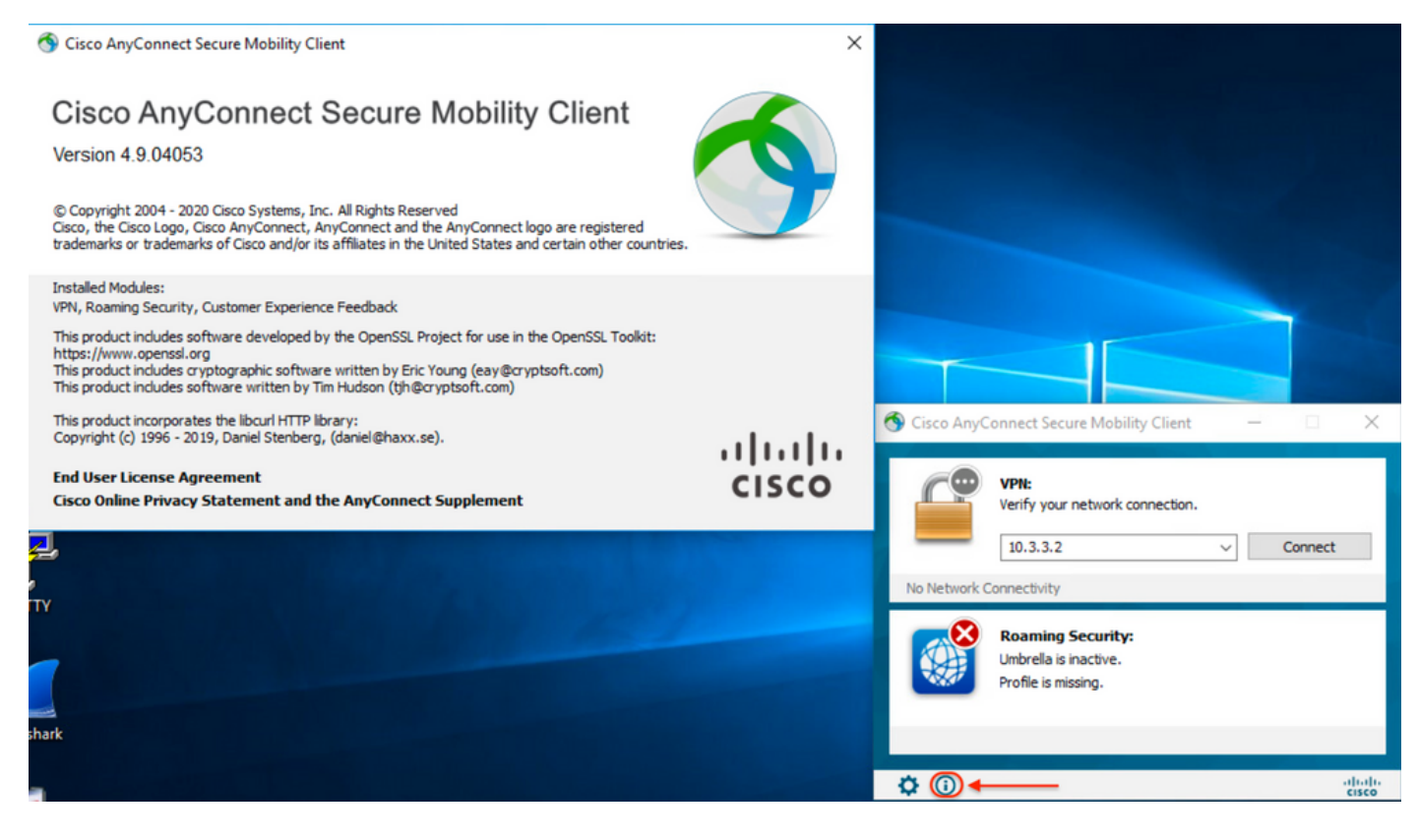

### Step 2.2 For the AnyConnect version 4.9.06037:

| 🚳 Cisco AnyConnect Secure Mobility Client                                                                                                    | ×                  |                                                                   |
|----------------------------------------------------------------------------------------------------|--------------------|-------------------------------------------------------------------|
| Cisco AnyConnect Secure Mobility Client<br>Version 4.9.06037<br>© Copyright 2004 - 2021 Cisco Systems, Inc. All Rights Reserved<br>Cisco, the Cisco Logo, Cisco AnyConnect, AnyConnect and the AnyConnect logo are registered<br>trademarks or trademarks of Cisco and/or its affiliates in the United States and certain other countries.                                    | 9                  |                                                                   |
| Installed Modules:<br>VPN, Roaming Security, Customer Experience Feedback<br>This product includes software developed by the OpenSSL Project for use in the OpenSSL Toolkit:<br>https://www.openssl.org<br>This product includes cryptographic software written by Eric Young (eay@cryptsoft.com)<br>This product includes software written by Tim Hudson (tjh@cryptsoft.com) |                    |                                                                   |
| This product incorporates the libouri HTTP library:<br>Copyright (c) 1996 - 2019, Daniel Stenberg, (daniel@haxx.se).<br>End User License Agreement<br>Cisco Online Privacy Statement and the AnyConnect Supplement                                                                                                    | .ı ı.ı ı.<br>cısco | Cisco AnyConnect Secure Mobility Client  VPN: Ready to connect.   |
| 2<br>Y                                                                                                    |                    | Roaming Security:<br>Umbrella is inactive.<br>Profile is missing. |
| ark                                                                                                    |                    | ¢ (ĵ) ← diuli-<br>cisco                                           |

Step 3. Confirm that both the AnyConnect CORE & VPN and the Umbrella Roaming Security modules are hidden from the Add/Remove Windows Program List.

For this, navigate to the Windows Control Panel > Uninstall a Program.

| Programs and Features                                                |                                                          |                                     |              |         |                   | -         | ٥      | × |
|----------------------------------------------------------------------|----------------------------------------------------------|-------------------------------------|--------------|---------|-------------------|-----------|--------|---|
| $\leftarrow$ $\rightarrow$ $\checkmark$ $\uparrow$ 🖸 $\succ$ Control | Panel > Programs > Programs and Features                 |                                     |              | ~       | ල් Search Program | ns and Fe | atures | P |
| Control Panel Home                                                   | Uninstall or change a program                            |                                     |              |         |                   |           |        |   |
| View installed updates                                               | To uninstall a program, select it from the list and then | click Uninstall, Change, or Repair. |              |         |                   |           |        |   |
| Turn Windows features on or                                          |                                                          |                                     |              |         |                   |           |        |   |
| off                                                                  | Organize 👻                                               |                                     |              |         |                   |           | -      | 2 |
|                                                                      | Name                                                     | Publisher                           | Installed On | Size    | Version           |           |        |   |
|                                                                      | 🔂 Cisco ASDM-IDM Launcher                                | Cisco Systems, Inc.                 | 4/15/2021    | 656 KB  | 1.9.00            |           |        |   |
|                                                                      | FileZilla Client 3.31.0                                  | Tim Kosse                           | 4/19/2021    | 26.8 MB | 3.31.0            |           |        |   |
|                                                                      | 📧 Google Chrome                                          | Google, Inc.                        | 9/6/2016     | 50.4 MB | 66.0.3359.181     |           |        |   |
|                                                                      | 📣 Java 8 Update 151                                      | Oracle Corporation                  | 11/22/2017   | 199 MB  | 8.0.1510.12       |           |        |   |
|                                                                      | Microsoft OneDrive                                       | Microsoft Corporation               | 5/21/2018    | 100 MB  | 18.065.0329.0002  |           |        |   |
|                                                                      | Microsoft Visual C++ 2008 Redistributable - x64 9.0.3    | Microsoft Corporation               | 9/6/2016     | 1.04 MB | 9.0.30729.6161    |           |        |   |
|                                                                      | Microsoft Visual C++ 2008 Redistributable - x86 9.0.3    | Microsoft Corporation               | 9/6/2016     | 872 KB  | 9.0.30729.4148    |           |        |   |
|                                                                      | 🖟 Microsoft Visual C++ 2013 Redistributable (x64) - 12.0 | Microsoft Corporation               | 9/6/2016     | 20.5 MB | 12.0.30501.0      |           |        |   |
|                                                                      | 🖟 Microsoft Visual C++ 2015 Redistributable (x64) - 14.0 | Microsoft Corporation               | 3/7/2018     | 23.5 MB | 14.0.24215.1      |           |        |   |
|                                                                      | 医 Mozilla Firefox 59.0.1 (x64 en-US)                     | Mozilla                             | 2/4/2021     | 144 MB  | 59.0.1            |           |        |   |
|                                                                      | 🔯 Mozilla Maintenance Service                            | Mozilla                             | 5/21/2018    | 231 KB  | 59.0.1.6648       |           |        |   |
|                                                                      | PuTTY release 0.67                                       | Simon Tatham                        | 9/6/2016     | 3.49 MB | 0.67              |           |        |   |
|                                                                      | VMware Tools                                             | VMware, Inc.                        | 5/31/2017    | 120 MB  | 10.1.0.4449150    |           |        |   |
|                                                                      | ₩inPcap 4.1.3                                            | Riverbed Technology, Inc.           | 9/6/2016     |         | 4.1.0.2980        |           |        |   |
|                                                                      | Wireshark 2.4.5 64-bit                                   | The Wireshark developer comm        | 3/12/2018    | 171 MB  | 2.4.5             |           |        |   |
|                                                                      |                                                          |                                     |              |         |                   |           |        |   |

# Troubleshoot

There is not troubleshoot procedure to follow for this document.

## **Related Bugs**

<u>CSCvy38427</u> ASDM: Transforms file name must start with "\_" underscore to take effect to multiple AC modules

## **Related Information**

Technical Support & Documentation - Cisco Systems

Cisco AnyConnect Secure Mobility Client Administrator Guide, Release 4.0